## EPSON STYLUS MPHOTO RX585 / 610 Series

# Ръководство за основна операция -за употреба без компютър-

| 1  | Указания за безопасност                            |      | C      |
|----|----------------------------------------------------|------|--------|
| ·  | Важни указания за безопасност3                     | 1    |        |
|    | Функции на контролния панел                        |      |        |
| 0  | Контролен панел4                                   |      | Г      |
|    | Работа с хартия                                    |      |        |
|    | Избор на хартия7                                   |      |        |
|    | Зареждане на хартия8                               |      |        |
|    | Работа със CD/DVD                                  |      |        |
|    | Зареждане на CD/DVD10                              | -    |        |
|    | Изваждане на CD/DVD11                              | ?    | ſ      |
| -  | Копиране                                           |      |        |
| 1  | Поставяне на оригинали на                          |      |        |
|    | поставката за документи12                          | (EA) | (<br>_ |
|    | Копиране на снимки 12                              |      | Г      |
|    | Копиране на документи14                            |      |        |
| B  | Разпечатване от карта с памет                      |      |        |
|    | Работа с карта с памет15                           |      |        |
|    | Печат на снимки17                                  |      |        |
|    | Избиране и разпечатване на снимки                  |      |        |
|    | чрез индексен лист19                               |      |        |
|    | Печатане върху CD/DVD21                            |      |        |
|    | Разпечатване на CD/DVD опаковка 22                 |      |        |
| 10 | Печатане от външно устройство                      |      |        |
|    | От устройство за съхранение23                      |      |        |
|    | Използване на PictBridge или<br>USB DIRECT-PRINT23 |      |        |
|    | Записване на вашите панни                          |      |        |
| 91 |                                                    |      |        |
|    |                                                    |      |        |
|    | съхранение 25                                      |      |        |
|    |                                                    |      |        |
|    |                                                    |      |        |
|    |                                                    |      |        |

#### Смяна на касетите с мастило

| Предпазни мерки                | . 27 |
|--------------------------------|------|
| Деинсталиране и инсталиране на |      |
| касети с мастило               | . 27 |

#### Тоддръжка

| Проверка на състоянието на          |
|-------------------------------------|
| касетата с мастило                  |
| Проверка и почистване на            |
| печатащата глава                    |
| Подравняване на печатащата глава 31 |

#### Решаване на проблеми

| Съобщения за грешка | 32 |
|---------------------|----|
| Проблеми и решения  | 33 |

#### Обобщение на настройките в панела

| Режим Копиране            | 37 |
|---------------------------|----|
| Режим Карта с памет       | 39 |
| Режим Специализиран печат | 42 |
| Режим Настройка           | 45 |

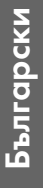

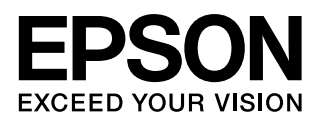

l

#### Къде да намерите информация

| Наръчници на хартиен носител                                                                                                    |                                                                                                    |  |
|----------------------------------------------------------------------------------------------------|----------------------------------------------------------------------------------------------------|--|
|                                                                                                    | Започнете оттук<br>Непременно прочетете първо този лист.<br>Този лист разяснява как да настроите принтера за работа и да<br>инсталирате софтуера.                                                                                                    |  |
| (тази книга)                                                                                                    | Ръководство за основна операция -за употреба без компютър-<br>Тази книга съдържа информация за това как да използвате принтера, без<br>да го свързвате към компютър, като указания за копиране, отпечатване от<br>карта с памет и печатане върху CD/DVD.<br>Ако имате проблеми при употребата на принтера, вижте глава "Решаване<br>на проблеми" от книгата. |  |
| Онлайн наръчници                                                                                                    |                                                                                                    |  |
| User's Guide<br>User's Guide<br>Martin States<br>Martin States<br>Martin S | Ръководство на потребителя<br>Това ръководство предоставя указания за отпечатване и сканиране от<br>вашия компютър и информация за софтуера.<br>Ръководството е включено в CD-ROM софтуера и се инсталира<br>автоматично при инсталация на софтуера. За да прочетете<br>ръководството, кликнете два пъти върху иконата на десктопа.                          |  |
|                                                                                                    | Онлайн помощ<br>Във всяко приложение, включено в CD-ROM софтуера, има вградена<br>онлайн помощ. Тя предоставя детайлна информация за приложението.                                                                                                    |  |

#### Предупреждения, бележки "Внимание" и забележки

Следвайте съветите по-долу, когато четете указанията:

• Предупреждение: Предупрежденията трябва да се спазват внимателно, за да се избегнат наранявания.

Внимание: Бележките "Внимание" трябва да се спазват, за да се избегнат повреди на оборудването.

Забележка: Забележките съдържат важна информация за принтера.

Съвет: Съветите съдържат полезни насоки при употреба на принтера.

#### Сведения за авторските права

Забранява се възпроизвеждането, записването в информационна система или предаването в каквато и да било форма чрез каквито и да било средства – електронни, механични, копирни, записващи или други на части от тази публикация без предварителното писмено разрешение на Seiko Epson Corporation. Съдържащата се тук информация е предвидена за използване само с това изделие. Epson не носи отговорност за каквото и да било използване на тази информация по отношение на други принтери.

Нито Seiko Epson Corporation, нито нейните филиали носят отговорност пред купувача на това изделие или пред трети страни за повреди, загуби или разходи, които купувачът или трети страни са претърпели в резултат на злополука, неправилно използване или злоупотреба с този продукт или неразрешени модификации, ремонт или промени на продукта, или (с изключение на САЩ) не се съблюдават стриктно инструкциите за работа и поддъжка на Seiko Epson Corporation.

Seiko Epson Corporation не носи отговорност за каквито и да било щети или проблеми, възникнали вследствие използването на допълнения или консумативи, с изключение на такива, които са обозначени от Seiko Epson Corporation като Original Epson Products (Оригинални продукти на Epson) или Epson Approved Products by Seiko Epson Corporation (Продукти, одобрени за Epson от Seiko Epson Corporation).

Seiko Epson Corporation не носи отговорност за каквито и да било щети, причинени от електромагнитни смущения, възникнали вследствие на употребата на други интерфейсни кабели вместо определените като "Одобрени от Epson изделия" от Seiko Epson Corporation. EPSON<sup>®</sup> е регистрирана търговска марка, а EPSON STYLUS™ и Exceed Your Vision са търговски марки на Seiko Epson Corporation.

PRINT Image Matching™ и логото на PRINT Image Matching са търговски марки на Seiko Epson Corporation. Copyright © 2001 Seiko Epson Corporation. Bcuчки права запазени.

USB DIRECT-PRINT™ и логото на USB DIRECT-PRINT са търговски марки на Seiko Epson Corporation. Copyright © 2002 Seiko Epson Corporation. Всички права запазени.

DPOF™ е търговска марка на CANON Inc., Eastman Kodak Company, Fuji Photo Film Co. Ltd. и Matsushita Electric Industrial Co. Ltd. SDHC™ е търговска марка.

Memory Stick, Memory Stick Duo, Memory Stick PRO, Memory Stick PRO Duo, Memory Stick Micro, MagicGate Memory Stick и MagicGate Memory Stick Duo са търговски марки на Sony Corporation.

xD-Picture Card™ е търговска марка на Fuji Photo Film Co. Ltd.

Zip<sup>®</sup> е регистрирана търговска марка на Iomega Corporation.

Марката над думата BLUETOOTH<sup>®</sup> се притежава от Bluetooth SIG, Inc. и е лицензирана за Seiko Epson Corporation.

Обща информация: Други имена на продукти, използвани тук само с цел идентификация, може да са търговски марки на съответните им притежатели. Ерѕоп не носи каквито и да било права в тези марки.

## Важни указания за безопасност

Преди да използвате принтера, прочетете и следвайте тези указания за безопасност:

- Използвайте само захранващия кабел, предоставен с принтера. Използването на друг кабел може да предизвика пожар или токов удар. Не ползвайте кабела с други устройства.
- Уверете се, че захранващият кабел отговаря на всички съответни местни стандарти за безопасност.
- Използвайте единствено захранващ източник от типа, посочен на етикета.
- Поставете принтера близо до стенен контакт, така че щепселът да може да се извади лесно.
- Не позволявайте захранващия кабел да се повреди или нарани.
- Уверете се, че общата мощност на устройствата, включени в разклонител или стенен контакт не надхвърля ограничението на мощността му.
- Избягвайте места, които са изложени на резки промени в температурата или влажността, сътресения, вибрации, прах или пряка слънчева светлина.
- Не запушвайте и не покривайте отворите в корпуса и не пъхайте предмети през тях.
- Поставете принтера на равна и стабилна повърхност, която е по-широка и по-дълга от основата му. Устройството няма да функционира правилно, ако е наклонено или е под ъгъл. Уверете се, че задната част на принтера е поне на 10 см разстояние от стената, за да има достатъчна вентилация.
- Не отваряйте сканиращия модул, докато копира, отпечатва или сканира.
- Не пипайте белия плосък кабел вътре в принтера.
- Не разливайте течности върху принтера.
- Не използвайте аерозолни продукти, съдържащи запалими газове, в или около принтера. Това може да доведе до пожар.
- Освен в случаите, ясно посочени във вашата документация, не се опитвайте сами да ремонтирате принтера.

- Изключете кабела на принтера и поискайте сервизно обслужване от квалифициран персонал в следните случаи: ако кабелът за захранване или щепселът е повреден; ако в принтера е попаднала течност; ако принтерът е бил изпуснат или корпусът му е повреден; ако принтерът не работи нормално или проявява забележителна разлика при работа.
- Когато прибирате за съхранение или транспортирате принтера, не го накланяйте, не го поставяйте на една страна и не го обръщайте; в противен случай от касетите може да изтече мастило.
- Внимавайте да не затиснете пръстите си, когато затваряте сканиращия модул.
- Не натискайте много силно върху поставката за документи, когато поставяте оригиналите.

### Указания за безопасност за касетите с мастило

- Дръжте касетите с мастило далече от достъпа на деца и не пийте мастилото.
- Ако върху кожата ви попадне мастило, измийте я обилно със сапун и вода. Ако попадне в очите, изплакнете ги веднага с вода. Ако все още ви дразни или имате проблеми със зрението, незабавно потърсете лекар.
- Не разклащайте касетите с мастило след разопаковането им; може да изтече мастило.
- Ако извадите касета с мастило за по-късно ползване, защитете областта на подаване на мастилото от замърсяване и прах и я съхранявайте при същите условия, както принтера. Не докосвайте отвора за подаване на мастило или областта около него.

3

## Контролен панел

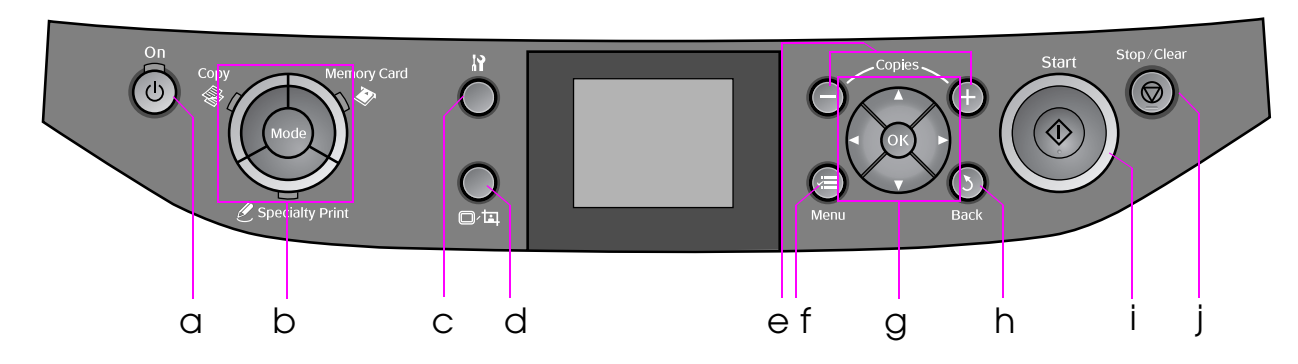

Дизайнът на контролния панел варира според региона.

## Бутони

|   | Бутон             | Функция                                                                     |   | Бутон        | I                                     | Функция                                                                             |
|---|-------------------|-----------------------------------------------------------------------------|---|--------------|---------------------------------------|-------------------------------------------------------------------------------------|
| a | ් On              | Включва и изключва<br>принтера.                                             | f | ⊮≡ Me        | ənu *                                 | Показва подробни<br>настройки за всеки режим.                                       |
| b | Mode *            | Превключва режимите<br>между இ Copy,<br>Memory Card и<br>C Specialty Print. | g |              | ▲ ▼<br>◀ ►<br>4-посочно<br>превъртане | Избор на снимки и<br>елементи от менюта.                                            |
|   |                   | (Лампичките показват кой<br>режим е избран.)                                |   |              | ОК                                    | Активира избраните<br>настройки.                                                    |
|   |                   |                                                                             | h | 3 Bac        | :k                                    | Отменя текущата операция<br>и ви връща към предишното<br>меню.                      |
| с | N *               | Пуска програми за<br>поддръжка или настройва<br>различни настройки.         | i | <b></b> \$ta | rt                                    | Стартира копиране<br>и разпечатване.                                                |
| d | ©∕¤,              | Променя изгледа на снимки<br>на LCD екрана или изрязва<br>снимките.         | i | © Stop/Clear |                                       | Спира копирането<br>и разпечатването или<br>нулира направените от<br>вас настройки. |
| е | Copies<br>(+ и -) | Задава броя копия или<br>променя изрязаната<br>област.                      |   |              |                                       |                                                                                     |

\* За подробности относно елементите във всеки режим, вижте "Обобщение на настройките в панела" на страница 37.

## LCD екран

#### Забележка:

LCD екранът може да съдържа няколко малки ярки или тъмни петна и поради своите функции може си да има неравномерна яркост. Това е нормално и не означава, че той е повреден по какъвто и да било начин.

#### Използване на LCD екрана

Следвайте инструкциите по-долу, за да избирате и променяте менютата за настройка и снимките на LCD екрана.

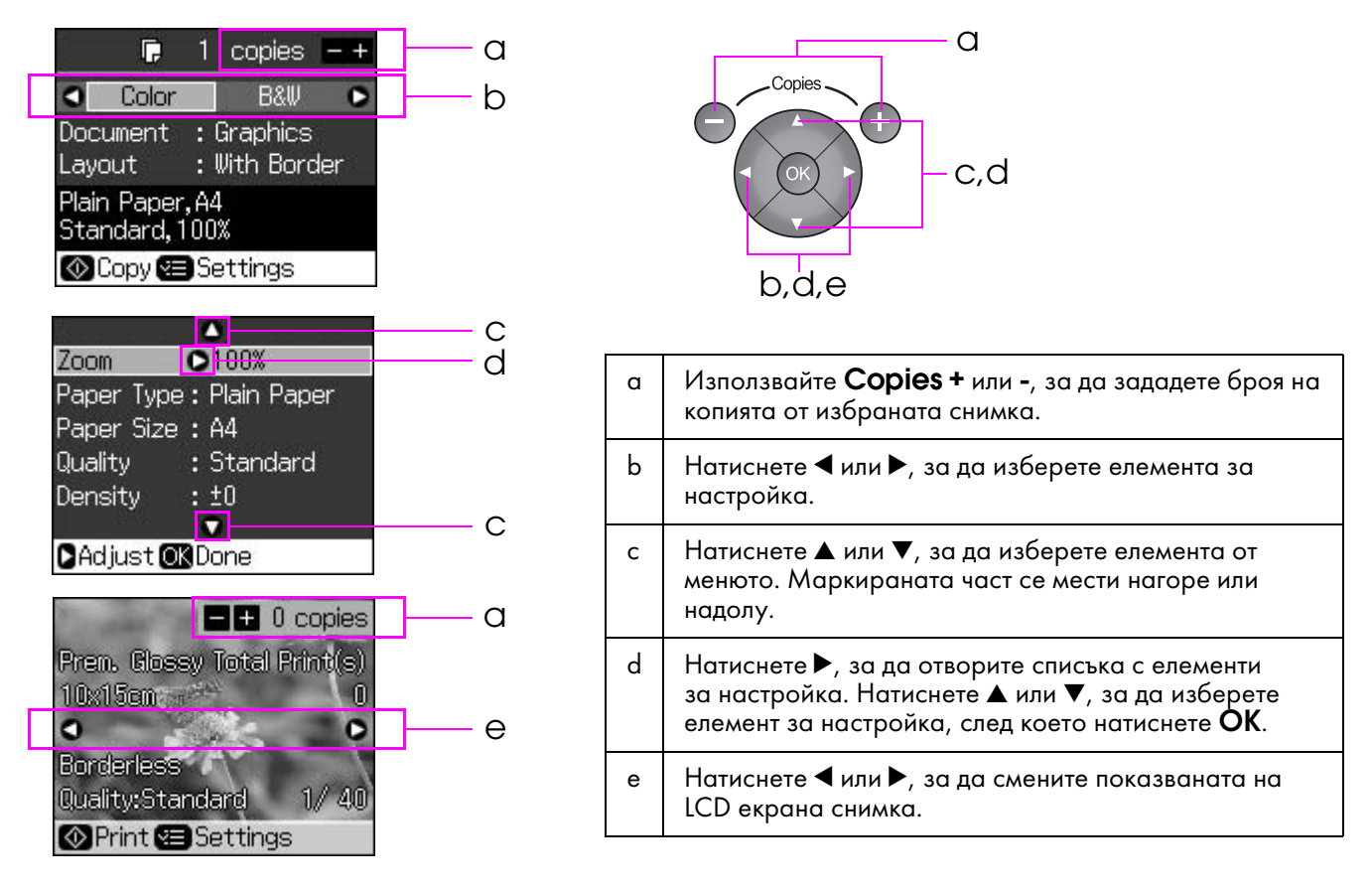

#### Функция за пестене на енергия

Ако повече от 3 минути не бъдат натиснати никакви бутони, принтерът се деактивира или започва слайдшоу, ако настройката Screen Saver Settings (Настройки за скрийнсейвър) е зададена на Memory Card Data (Данни от карта с памет).

След 13 minutes бездействие, екранът става черен, за да пести енергия, а лампичките за **Мосе** (Режим) светват и изгасват по посока на часовниковата стрелка.

Натиснете който и да е бутон (освен  $\bigcirc$  **On**), за да върнете екрана към предишното му състояние.

### Смяна на изгледа на снимки на LCD екрана

Можете да превключите дисплея чрез 🗆 🖽.

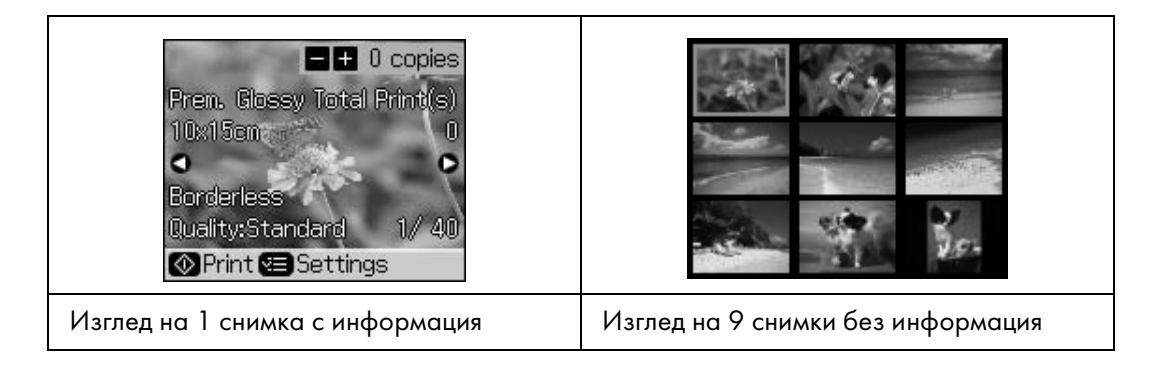

## Избор на хартия

Преди разпечатване трябва да изберете правилната настройка за типа хартия. Тази важна настройка определя начина, по който мастилото се нанася върху хартията.

#### Забележка:

🖵 Наличието на специална хартия варира според местоположението.

□ Номерата на следните специални хартии на Epson ще откриете на уеб сайта Epson Support.

Изберете от тези видове хартия и настройки:

| Тип хартия                                                                                                 | Настройка за<br>тип хартия                  | Капацитет на зареждане |  |
|----------------------------------------------------------------------------------------------------|---------------------------------------------|------------------------|--|
| Обикновена хартия*                                                                                         | ювена хартия* Plain paper                   |                        |  |
| Epson Premium Ink Jet Plain Paper<br>(първокласна обикновена хартия<br>за мастиленоструен печат Epson)     | (ооикновена<br>хартия)                      | 100 листа              |  |
| Epson Bright White Ink Jet Paper<br>(Epson яркобяла хартия за<br>мастиленоструйни принтери)                |                                             | 80 листа               |  |
| Epson Matte Paper-Heavyweight<br>(Epson матова плътна хартия)                                              | Matte (Матова)                              | 20 листа               |  |
| Epson Photo Quality Ink Jet Paper<br>(Epson хартия за мастиленоструйни<br>принтери с фотографско качество) |                                             | 100 листа              |  |
| Epson Premium Glossy Photo Paper<br>(първокласна гланцирана фотохартия<br>Epson)                           | Prem. Glossy<br>(Първокласна<br>гланцирана) | 20 листа               |  |
| Epson Premium Semigloss Photo Paper<br>(първокласна полугланцирана фотохартия<br>Epson)                    |                                             |                        |  |
| Epson Ultra Glossy Photo Paper<br>(ултрагланцирана фотохартия Epson)                                       | Ultra Glossy<br>(Ултра-гланцирана)          | 20 листа               |  |
| Epson Glossy Photo Paper<br>(гланцирана фотохартия Epson)                                                  | Photo Paper<br>(Фотохартия)                 | 20 листа               |  |
| Epson Photo Stickers 4<br>(Epson Фотостикери 4) **                                                         | Sticker16                                   | 1 лист                 |  |
| Epson Photo Stickers 16<br>(Epson Фотостикери 16) **                                                       |                                             | 1 лист                 |  |

\* Можете да използвате хартия с тегло от 64 до 90 г/м<sup>2</sup>.

\*\* В някои случаи хартията може и да не е налична.

## Зареждане на хартия

1. Отворете и изтеглете поставката за хартия.

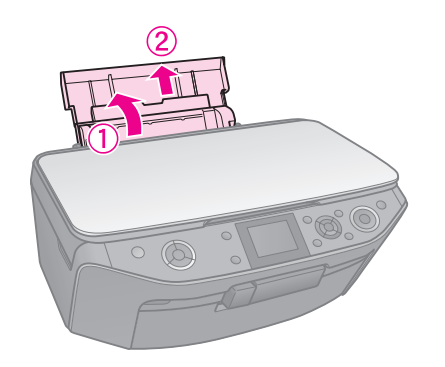

2. Отворете предния капак.

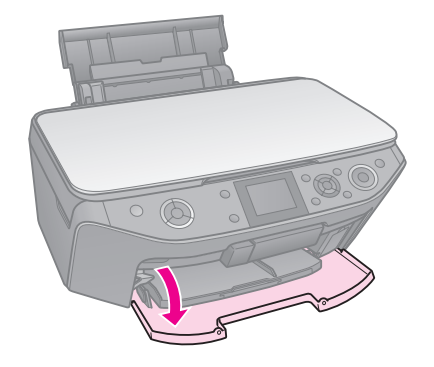

3. Плъзнете предната тава навън.

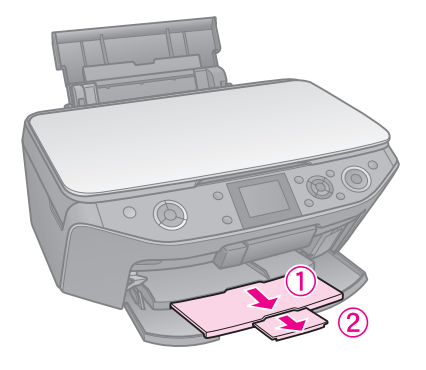

#### Забележка:

Уверете се, че предната тава е в позиция за хартия (долна позиция). Ако не е, преместете лостчето на тавата нагоре и върнете предната тава на мястото и.

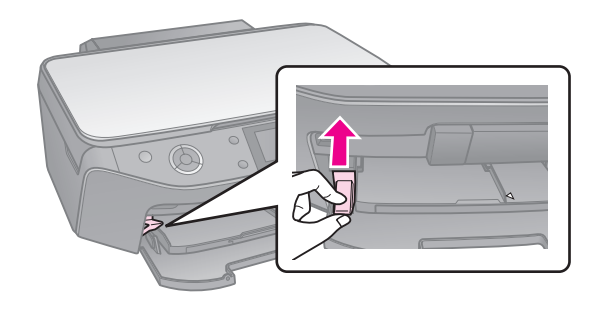

4. Плъзнете водача за хартията.

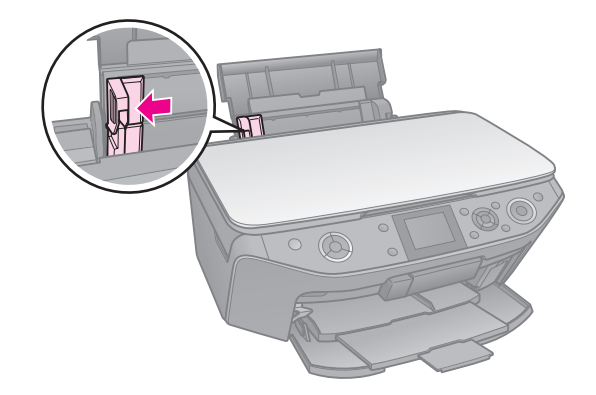

5. Заредете хартията от късата страна, включително и при печат с пейзажна ориентация, със страната за печат нагоре.

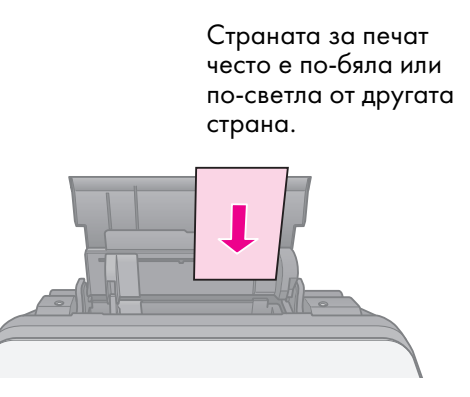

6. Поставете зад ушенцата.

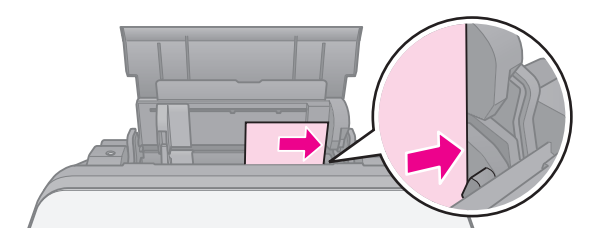

7. Плъзнете водача на хартията надясно. Уверете се, че хартията попада точно под стрелката ≚ в левия водач за хартия.

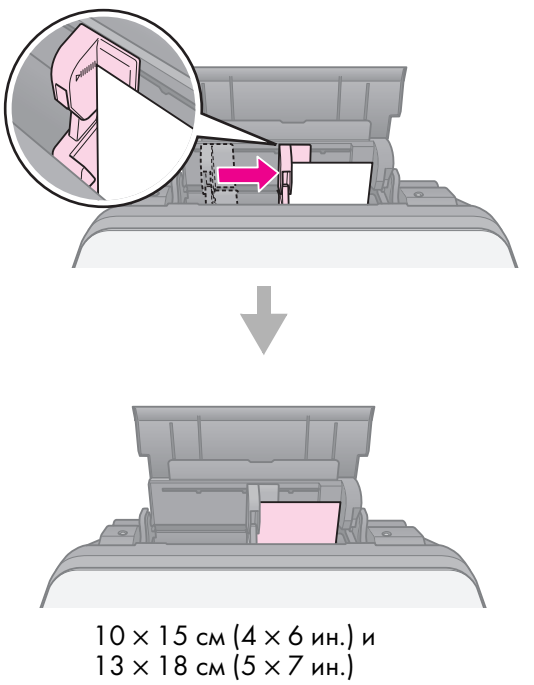

Следвайте стъпките по-долу за зареждане на хартия А4.

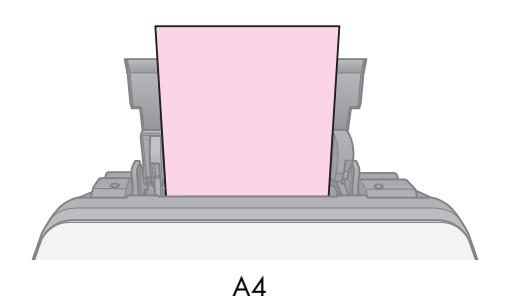

## Работа със CD/DVD

#### Внимание:

Съхранявайте тавичката за CD/DVD на равно място. Изкривената или повредена тавичка за CD/DVD може да попречи на принтера да работи нормално.

#### Забележка:

- Вашите данни, музика или видео винаги трябва да са записани на вашето CD/DVD, съвместимо с мастиленоструен печат, преди да печатите върху него.
- Влага върху повърхността за печат може да предизвика размазване.
- Разпечатаната повърхност се цапа лесно веднага след разпечатване.
- Оставяйте всяко CD/DVD да изсъхне напълно, преди да го използвате или да пипате напечатаната повърхност.
- Не оставяйте разпечатаното CD/DVD да съхне на пряка слънчева светлина.
- Ако случайно се получи печат върху тавичката за CD/DVD или вътрешното прозрачно отделение, незабавно избършете мастилото.
- За да печатате върху 8-сантиметрови мини CD-та, използвайте EPSON Print CD, включен в компакт-диска със софтуера. Вижте вашето онлайн Ръководство на потребителя.

## Зареждане на CD/DVD

1. Затворете предната тава.

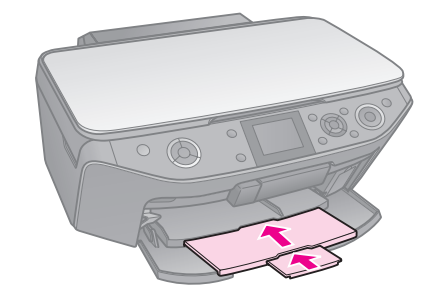

2. Преместете лостчето на тавата надолу, докато предната тава не се вдигне до позиция CD/DVD (горна позиция).

#### Внимание

Не местете лостчето на тавата, докато принтерът работи.

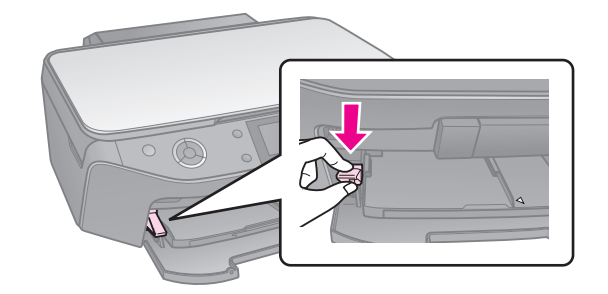

3. Извадете 8-сантиметровия CD/DVD адаптер и поставете вашето CD/DVD в тавичката.

Повърхността на етиката трябва да е нагоре.

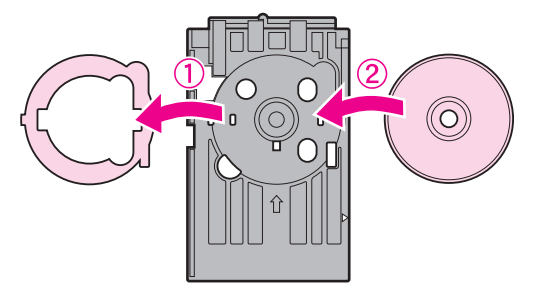

#### 4. Поставете тавичката в принтера.

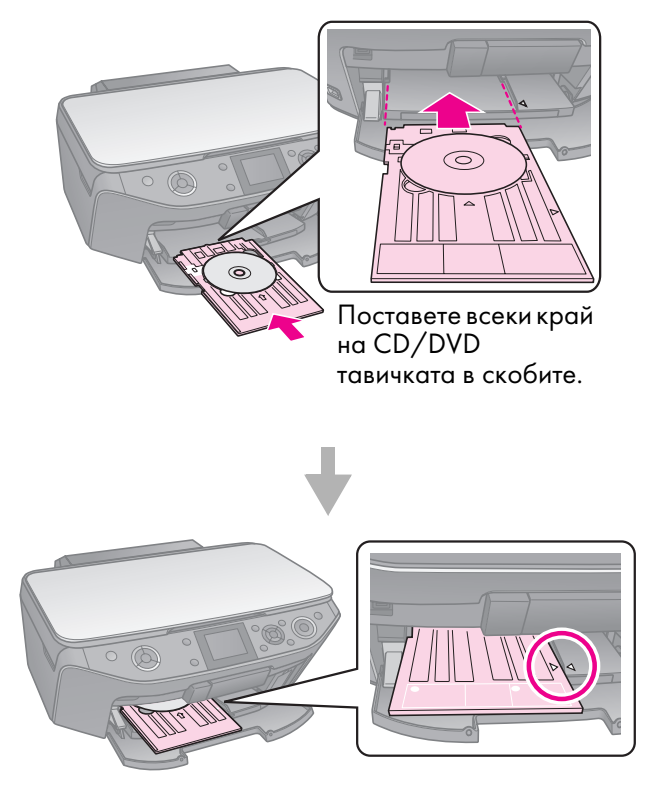

## Изваждане на CD/DVD

- 1. Уверете се, че печатът е приключил.
- 2. Извадете CD/DVD тавичката, като я издърпате право навън от предната тава.
- 3. Преместете лостчето за тавата нагоре, за да върнете предната тава на мястото й.

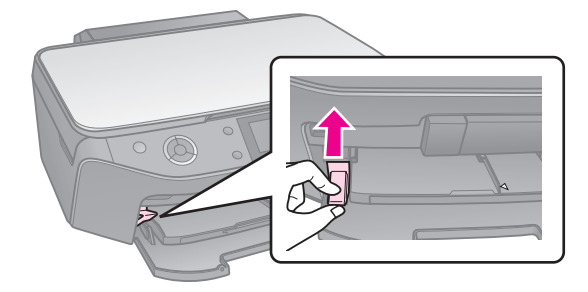

#### Забележка:

- Копираното изображение може да не бъде точно със същия размер като оригинала.
- В зависимост от използваната хартия качеството на печат може да е по-ниско в горната и долната част на разпечатката или тези участъци може да са размазани.

## Поставяне на оригинали на поставката за документи

1. Отворете капака за документи и поставете оригинала с лицевата страна надолу върху поставката за документи.

Снимки или документ:

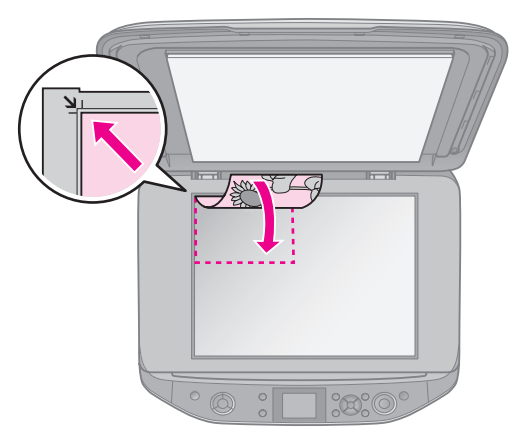

CD/DVD:

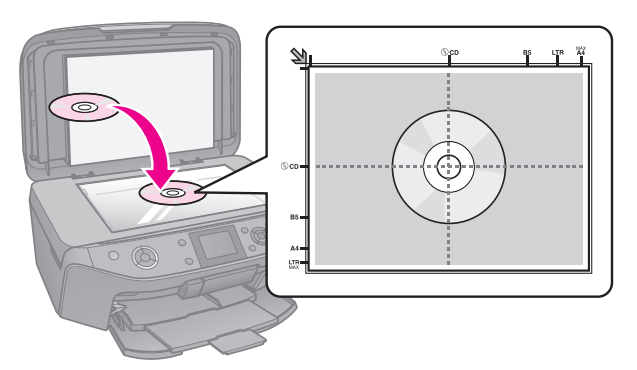

2. Затворете внимателно капака.

#### Съвет:

Ако искате да копирате дебел или голям документ, можете да свалите капака за документи.

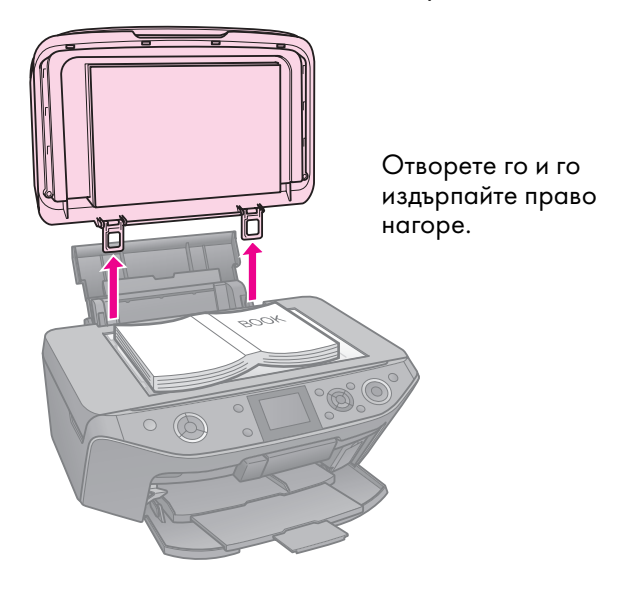

## Копиране на снимки

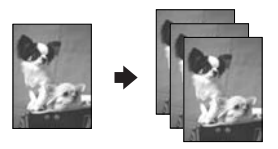

Можете да копирате снимки от  $30 \times 40$  мм до  $127 \times 178$  мм. Можете също така да копирате по две снимки едновременно.

1. Натиснете 🖉 Specialty Print.

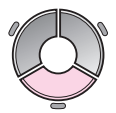

2. Изберете **Reprint/Restore Photos** (Препечатване/Възстановяване на снимки), след което натиснете **OK**.

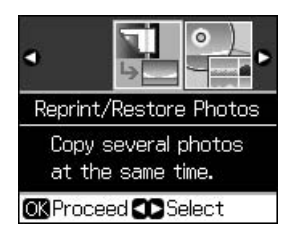

#### 3. Натиснете ОК.

#### Забележка:

Ако снимките ви са избледнели с времето, изберете On (Вкл.), за да ги възстановите.

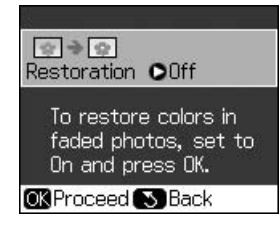

- Ако зададете Restoration (Възстановяване) на On (Вкл.) при нормална цветна снимка, снимката може да не се разпечата правилно.
- 4. Натиснете **ОК** отново. Ще видите предварителен преглед на снимката.
- 5. Задайте броя на копията.
- Натиснете *щ* Мепи и променете настройките (➡ "Печатни настройки за Препечатване/Възстановяване на снимки" на страница 42). После натиснете OK.
- 7. Натиснете **Start**.

#### Забележка:

Ако копието е отрязано по краищата, отместете леко оригинала от ъгъла.

### Копиране на няколко снимки

Поставете всяка снимка хоризонтално.

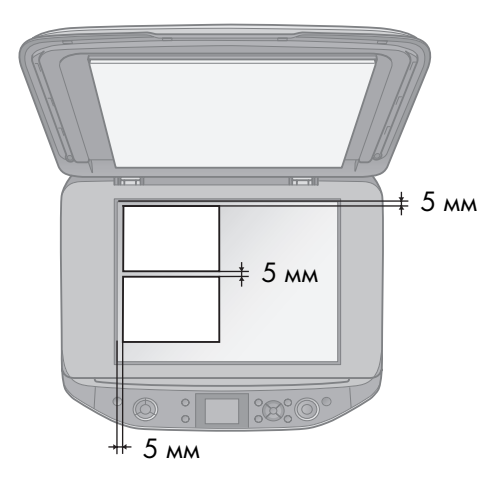

#### Забележка:

Можете да копирате две снимки с размер 10 × 15 см (4 × 6 ин.) едновременно. Ако ръбът на снимката липсва, след като я разпечатате, опитайте да ги копирате една по една.

- Поставете снимката на 5 мм от ръба на поставката за документи. Също така, когато поставяте две снимки, нека разстоянието между тях да бъде поне 5 мм.
- Можете да копирате и няколко снимки с различни размери едновременно, стига да са по-големи от 30 × 40 мм.

### Изрязване и уголемяване на снимка

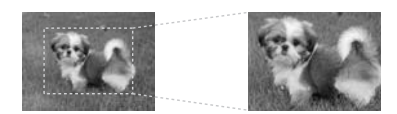

Можете да изрежете остатъка от снимката и да разпечатите само основния предмет, когато копирате снимка.

- 1. Натиснете 🖉 Specialty Print.
- 2. Вижте "Копиране на снимки" на страница 12 и следвайте стъпки от 2 до 4.

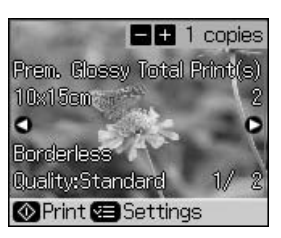

3. Натиснете □/ч. Виждате екрана за изрязване.

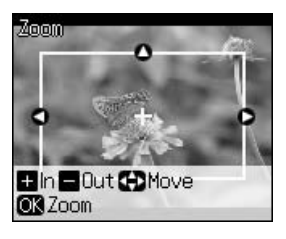

4. Използвайте следния бутон, за да зададете зоната за изрязване.

| Copies +, - | Променете размера на<br>рамката. |  |
|-------------|----------------------------------|--|
| ▲, ▼, ◀, ►  | Преместете рамката.              |  |
| .∕≡ Menu    | Завъртете рамката.               |  |

#### Забележка:

✓= Menu е достъпно само в режим Memory Card (Карта с памет). 5. Натиснете **ОК**, за да потвърдите изрязаното изображение.

#### Забележка:

За да нагласите отново позицията на рамката, натиснете S **Back**, за да се върнете на предишния екран.

6. Когато приключите с проверката на изрязаното изображение, натиснете **OK**.

#### Забележка:

Иконата 📺 се показва върху изрязаното изображение.

- 7. Задайте броя на копията.
- Натиснете *स* = Menu и променете настройките (→ "Печатни настройки за Препечатване/Възстановяване на снимки" на страница 42). После натиснете OK.
- 9. Натиснете **♦ Start**.

## Копиране на документи

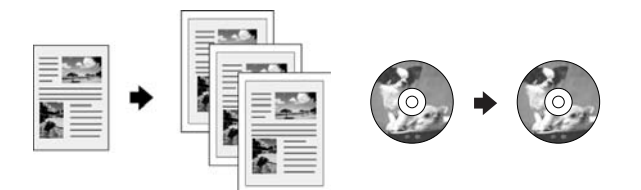

1. Натиснете 🛞 Сору.

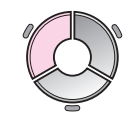

Изберете настройките за копиране
 (➡ "Режим Копиране" на страница 37).

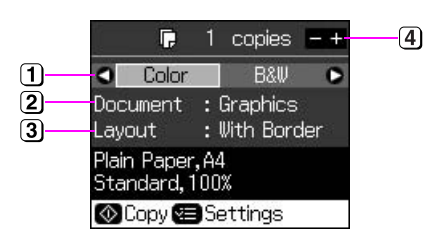

- Изберете Color (Цвят) за цветни копия или B&W (Черно-бяло) за черно-бели копия.
- 2 Изберете типа на документа.
- Изберете опция за оформление.
- ④ Задайте броя на копията.

 Натиснете Æ Menu, за да промените настройките (➡ "Печатни настройки за режим Копиране" на страница 38). После натиснете OK.

#### Съвет:

Когато сте избрали **CD/DVD Copy** (CD/DVD копиране) като **Layout** (Оформление), опитайте първо да разпечатите проба на хартия. Изберете **Plain Paper** (Обикновена хартия) в настройката **Paper Type** (Тип хартия) и заредете обикновена хартия.

4. Натиснете **♦ Start**.

#### Забележка:

Ако копието е отрязано по краищата, отместете леко оригинала от ъгъла.

## Разпечатване от карта с памет

## Работа с карта с памет

#### Поставяне на карта с памет

#### Забележка:

Ако към принтера е свързан цифров фотоапарат, изключете го, преди да поставите картата с памет.

1. Отворете капачето на слота за карта с памет.

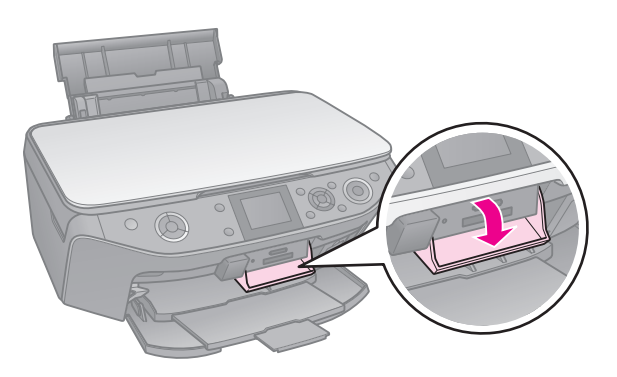

 Уверете се, че в слотовете няма карти с памет. След това поставете вашата карта с памет.

#### Внимание:

- Не поставяйте повече от една карта с памет едновременно.
- Не се опитвайте да поставяте картата с памет със сила в гнездото. Картите с памет не влизат докрай.
- Задължително проверете с коя страна трябва да се постави картата, а ако има нужда от адаптер, първо поставете адаптера, а после – картата. Иначе може да не успеете да извадите картата от принтера.

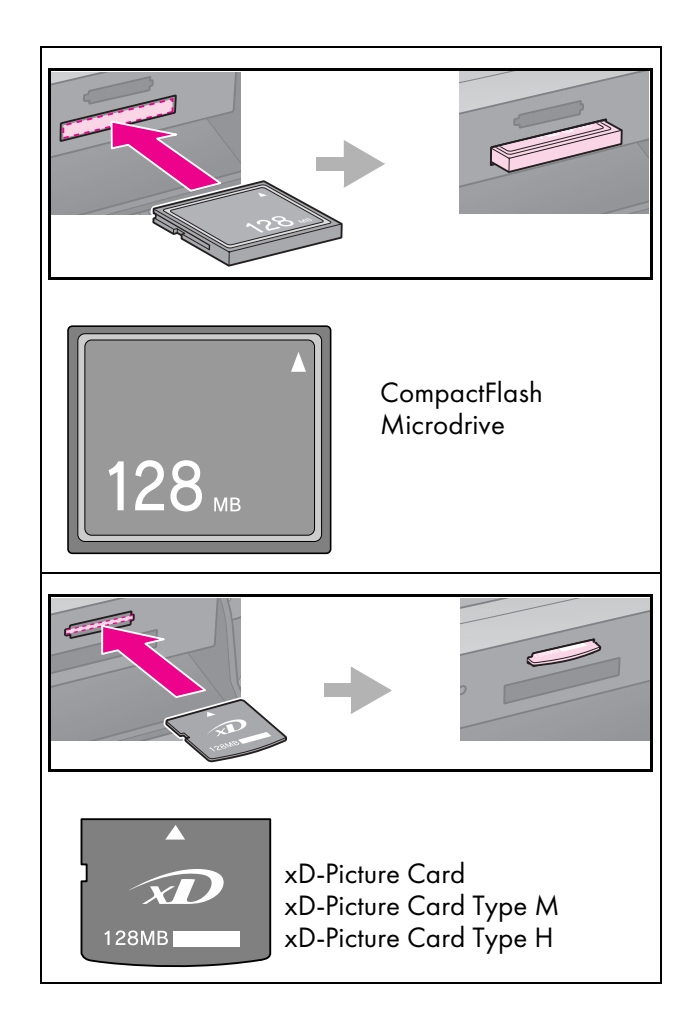

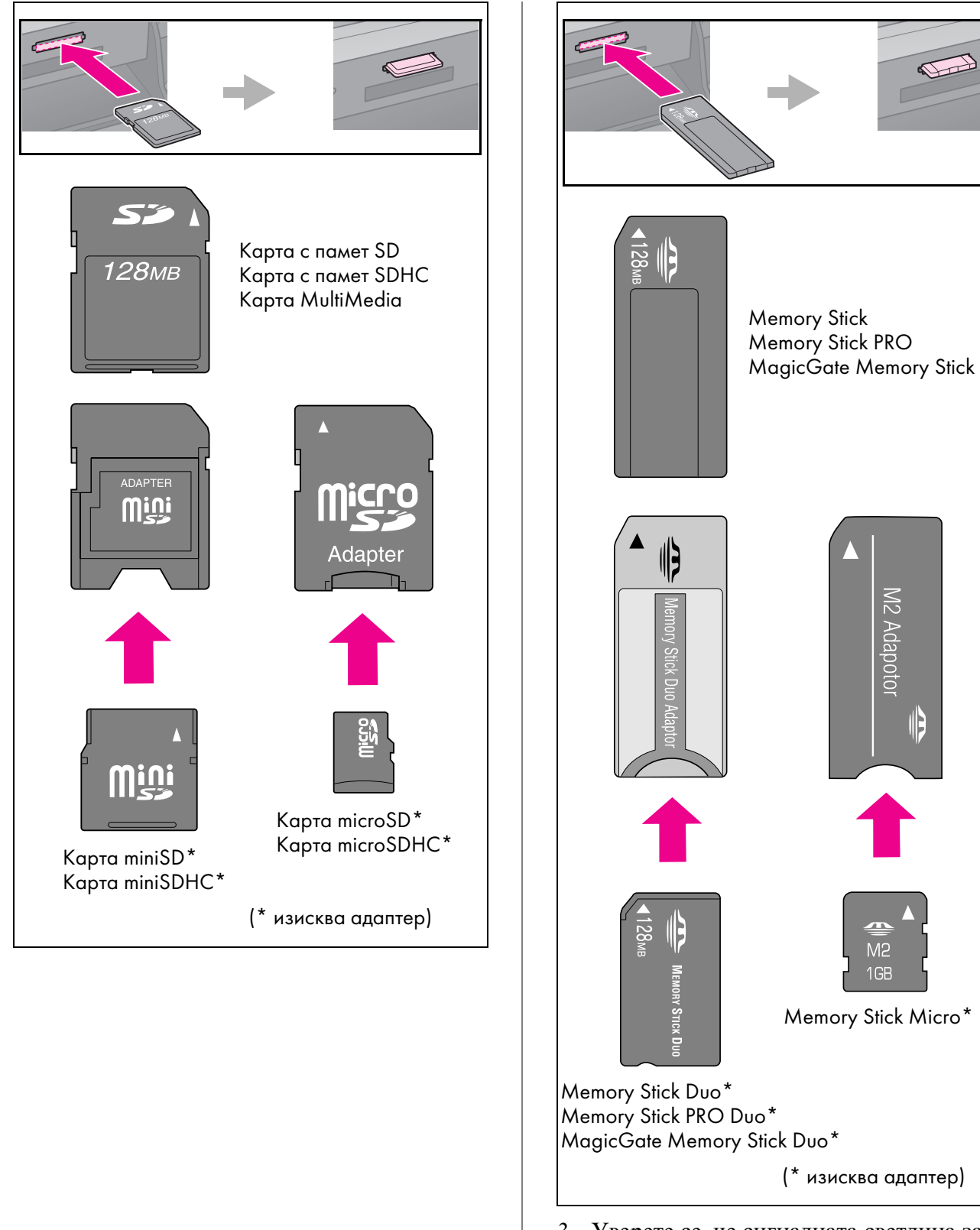

3. Уверете се, че сигналната светлина за картата с памет проблясва и остава да свети.

Светлинен индикатор за карта с памет

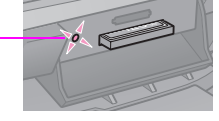

#### Изваждане на карта с памет

- 1. Уверете се, че индикаторът за карта с памет не мига.
- 2. Извадете картата с памет, като я издърпате право навън.

## Печат на снимки

1. Натиснете **\* Memory Card**.

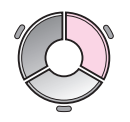

 Изберете една от настройките в следната таблица за разглеждане/разпечатване на снимки, след което натиснете OK. Следвайте инструкциите по-долу, за да изберете снимките и да зададете броя копия.

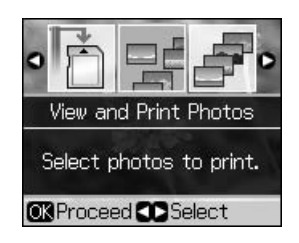

| Настройка                                                     | Инструкции                                                                                                    |  |  |
|---------------------------------------------------------------|----------------------------------------------------------------------------------------------------|--|--|
| View and<br>Print Photos<br>(Преглед<br>и печат на<br>снимки) | Изберете снимка и задайте<br>броя копия.                                                                                |  |  |
| Print All<br>Photos                                           | Задайте броя копия за всички<br>снимки.                                                                                 |  |  |
| (Печат на<br>всички<br>снимки)                                | Ако желаете да зададете<br>броя копия за всяка снимки<br>поотделно, натиснете <b>ОК</b> и<br>тогава задайте броя копия. |  |  |
| Print by Date<br>(Печат по<br>дата)                           | Изберете датата и натиснете<br>▶, за да поставите отметка,<br>след което натиснете <b>ОК</b> .                          |  |  |
|                                                               | Ако желаете да зададете<br>броя копия за всички снимки,<br>просто го задайте като брой<br>на копията.                   |  |  |
|                                                               | Ако желаете да зададете<br>броя копия за всяка снимки<br>поотделно, натиснете <b>ОК</b> и<br>тогава задайте броя копия. |  |  |

|  | Настройка                                                        | Инструкции                                                                                                    |  |  |
|--|------------------------------------------------------------------|----------------------------------------------------------------------------------------------------|--|--|
|  | Print Index<br>Sheet (Печат<br>на индексен<br>лист)              | Вижте "Избиране и<br>разпечатване на снимки чрез<br>индексен лист" на страница<br>19.                                                                                               |  |  |
|  | Slide Show<br>(Слайдшоу)                                         | Принтерът ви показва<br>снимките от картата с памет<br>една след друга. Когато<br>видите снимката, която<br>желаете да разпечатате,<br>натиснете <b>ОК</b> и задайте броя<br>копия. |  |  |
|  |                                                                  | Ако желаете да разпечатите<br>допълнителни снимки,<br>изберете снимката, която<br>желаете да разпечатате. След<br>това задайте броя на копията.                                     |  |  |
|  | Scan to<br>Memory<br>Card<br>(Сканиране<br>към карта<br>с памет) | Вижте "Сканиране на снимка<br>/ документ" на страница 25.                                                                                                    |  |  |

- 4. Натиснете **♦ Start**.

#### Съвет:

Когато разпечатвате лист с фото стикери, ако разпечатаното изображение не е центрирано на листа с фото стикери, можете да настроите позицията му за печат, като следвате следната процедура.

- 1. Натиснете 🔐.
- 2. Изберете **CD/Sticker Position** (Позиция на CD/Стикер), след което натиснете **OK**.
- 3. Изберете **Stickers** (Стикери) след което натиснете ►.
- 4. Изберете на какво разстояние (в милиметри) да се измести позицията за печат.
- 5. Натиснете **ОК**. После опитайте да разпечатате отново.

#### Забележка:

Този принтер запазва настройките ви, дори след като е бил изключен.

### Изрязване и уголемяване на снимка

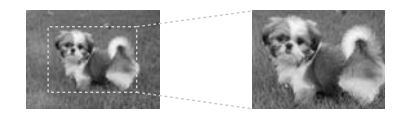

- 1. Натиснете 🏶 Метогу Сагд.
- 2. Изберете View and Print Photos (Преглед и печат на снимки), след което натиснете OK.
- 3. Изберете снимката, която желаете да изрежете.
- 4. Натиснете □∕ҵ.
- 5. Вижте "Изрязване и уголемяване на снимка" на страница 13 и следвайте стъпки от 4 до 7.
- Натиснете *щ* Мели и променете настройките (→ "Печатни настройки за режим Карта с памет" на страница 39). После натиснете ОК.
- Натиснете ♦ Start.

### Разпечатване със забавни рамки

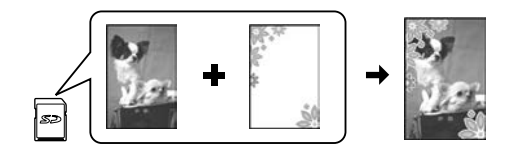

Можете да добавяте шарени рамки към снимките си.

1. Изберете P.I.F. рамки от компакт-диска със софтуер, който сте получили с принтера, и използвайте инструмента EPSON PRINT Image Framer Tool, за да ги запишете на карта с памет. За подробности, вижте помощта към софтуера.

#### Забележка:

В зависимост от това къде се намирате, инструментът EPSON PRINT Image Framer Tool и P.I.F. рамките може да не са включени в компакт-диска със софтуер.

- Заредете подходящата хартия за размера на рамката (➡ страница 8).
- Поставете картата с памет, съдържаща снимките ви и Р.І.Г. рамките (→ страница 15).

4. Ако желаете да разпечатате снимките си, като използвате вече приписаните им P.I.F. рамки, натиснете **OK**.

Ако желаете да изберете P.I.F. рамките от картата с памет, натиснете S Back. След това изберете снимката с опцията View and Print Photos (Преглед и печат на снимки) и изберете P.I.F. рамка като настройка Layout (Оформление) (➡ "Печат на снимки" на страница 17).

5. Изберете снимката и Р.І.Г. рамката, след което натиснете **ОК**.

#### Забележка:

- Натиснете OK отново, за да проверите как изглежда снимката в рамката.
- P.I.F. рамките вече са приписани на всяка снимка, така че не можете да промените рамката.
- 6. Задайте броя на копията.
- 8. Натиснете **♦ Start**.

## Печат с DPOF настройки

Ако фотоапаратът ви поддържа DPOF, можете да изберете предварително снимките и броя на копията, докато картата с памет е във фотоапарата. За подробности вижте ръководството на вашия фотоапарат.

- 1. Поставете карта с памет, съдържаща DPOF данните (→ страница 15).
- 2. Натиснете **ОК**.
- 4. Натиснете **♦ Start**.

## Избиране и разпечатване на снимки чрез индексен лист

Можете да използвате индексен лист, за да изберете снимките, които желаете да разпечатате.

#### Отпечатване на индексен лист

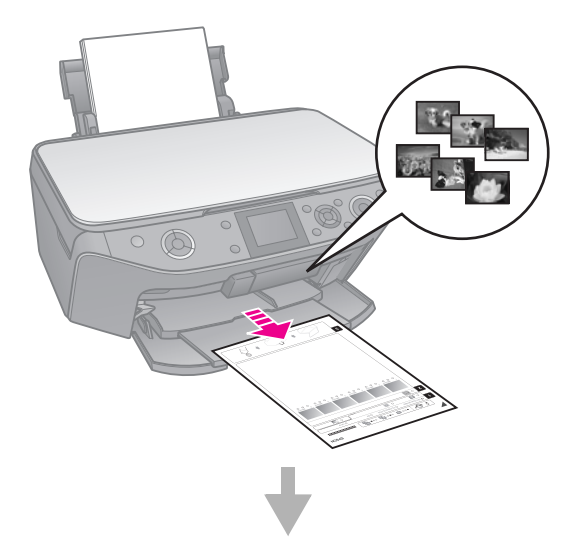

#### Избиране на снимки от индексния лист

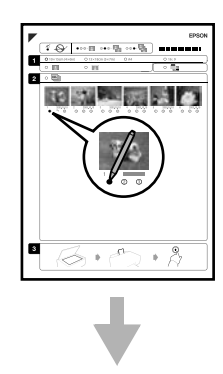

#### Сканиране на индексния лист

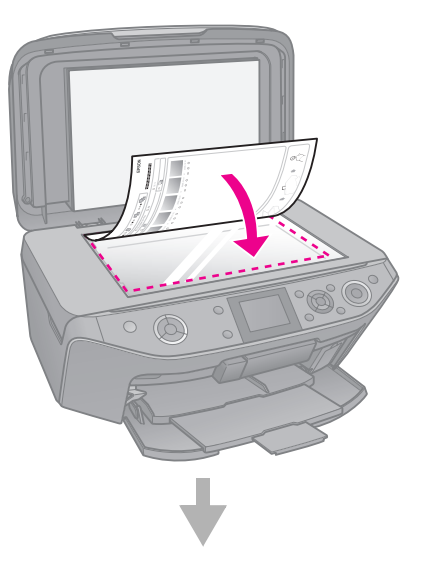

#### Отпечатване на избраните снимки

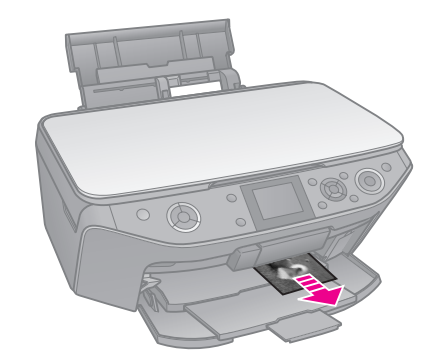

# 1. Разпечатване на индексен лист

- 1. Заредете няколко листа обикновена хартия с размер А4 (→ страница 8).
- 2. Натиснете **« Memory Card**.

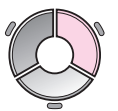

3. Изберете Print Index Sheet (Печат на индексен лист), след което натиснете OK.

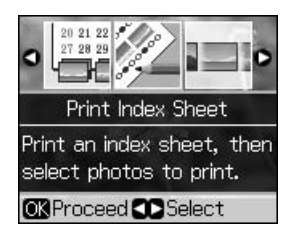

4. Убедете се, че е избрано **Print Index Sheet** (Печат на индексен лист).

5. Изберете диапазона от снимки. После натиснете **ОК**.

| Диапазон                   | Описание                  |
|----------------------------|---------------------------|
| All Photos                 | Разпечатва всички снимки, |
| (Всички                    | запазени върху карта с    |
| снимки)                    | памет.                    |
| Latest 30                  | Разпечатва 30, 60, или 90 |
| (Последни 30)              | снимки от последната      |
| Latest 60                  | назад по ред на името на  |
| (Последни 60)              | файл.                     |
| Latest 90<br>(Последни 90) |                           |

6. Натиснете **\$ Start**.

#### Забележка:

Уверете се, че триъгълния знак в горния ляв ъгъл на индексния лист е отпечатан правилно. Ако индексният лист не е отпечатан правилно, принтерът не може да го сканира.

# 2. Избиране на снимки от индексния лист

Изберете желаните снимки, като запълните кръгчетата на индексния лист с тъмен химикал или молив.

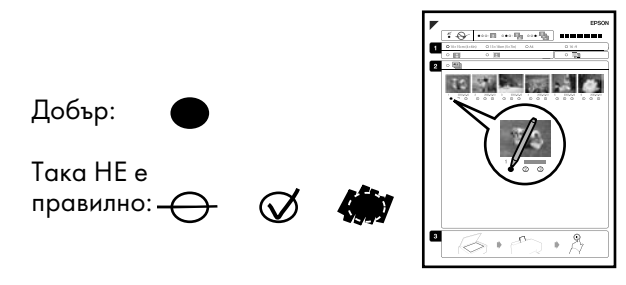

- В раздел 1 изберете размера на хартията (→ страница 7).
- 2. Изберете дали снимките да се отпечатат с или без ръб отстрани.
- 3. Запълнете кръгчето до , ако искате да включите датата.
- 4. В раздел 2 изберете **All** (всички) за разпечатване на едно копие от всяка снимка или запълнете числото под всяка снимка, за да изберете 1, 2 или 3 копия.

### 3. Сканиране на индексния лист и отпечатване на избраните снимки

1. Поставете индексния лист с лицето надолу на поставката за документи, така че горният край на листа да бъде подравнен по левия край на поставката за документи.

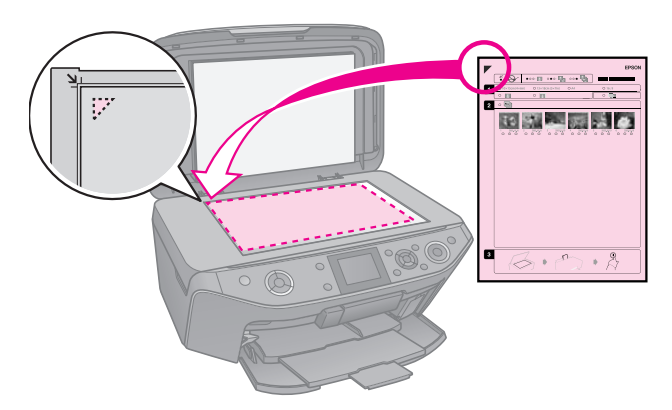

- 2. Затворете капака за документи.
- 3. Заредете размера фотохартия, маркиран на индексния лист (→ страница 8).

#### Забележка:

Използвайте Ultra Glossy Photo Paper, Premium Glossy Photo Paper, или Premium Semigloss Photo Paper (ултра-гланцирана фотохартия, Premium гланцирана фотохартия или Premium полугланцирана фотохартия).

4. Проверете на LCD екрана дали е избрано **Print Photos from Index Sheet** (Печат на снимки от индексен лист), след което натиснете **◊ Start**.

#### Забележка:

Ако имате повече от един индексен лист, всеки път изчаквайте, докато печатането завърши. След това повторете стъпките по-горе и отпечатайте от всеки допълнителен лист.

## Печатане върху CD/DVD

### Задаване на настройки и печатане

1. Натиснете 🖉 Specialty Print.

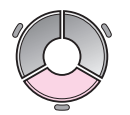

2. Изберете **Print on CD/DVD** (Печат върху CD/DVD), след което натиснете **OK**.

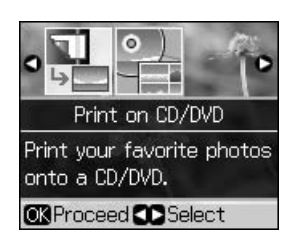

#### Съвет:

Ако желаете първо да разпечатате проба на хартия, изберете **Plain Paper** (Обикновена хартия) като **Paper Туре** (Тип хартия).

4. Изберете снимка и задайте броя копия.

#### Забележка:

Когато избирате снимки за настройка на оформление **4-up**, **8-up**, или **12-up**, няма нужда да избирате максималния брой снимки. Неизползваните части от оформлението ще останат празни.

5. Натиснете **♦ Start**.

## Настройване на зоната за печат

#### Настройване на диаметъра

- 1. Натиснете & Specialty Print.
- 2. Изберете **Print on CD/DVD** (Печат върху CD/DVD), след което натиснете **OK**.
- 3. Натиснете *स***≡ Мепи**.
- 4. Изберете **CD Inner-Outer** (CD вътрешен-външен), след което натиснете ►.

5. Задайте вътрешния диаметър (Inner) и външния диаметър (Outer), на интервали от 1 мм.

| Inner (Вътрешен) | 18 до 46 мм   |
|------------------|---------------|
| Outer (Външен)   | 114 до 120 мм |

#### Забележка:

Ако разпечатвате върху следните участъци от диска, дискът или CD/DVD устройството могат да се изцапат с мастило.

| Областта на<br>вътрешната<br>главина | 18 до 42 мм   |
|--------------------------------------|---------------|
| Външна<br>периферна област           | 117 до 120 мм |

6. Натиснете **ОК** след което опитайте да разпечатите отново.

## Настройване на позицията за печат

- 1. Натиснете 🕅.
- 2. Изберете **CD/Sticker Position** (Позиция на CD/Стикер), и натиснете **OK**.
- Изберете CD/DVD след което натиснете
   ▶.
- Изберете на какво разстояние (в милиметри) да се измести позицията за печат.

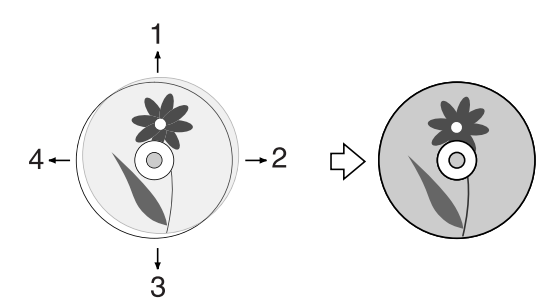

| Настройване                              | Описание                                                                                                    |
|------------------------------------------|----------------------------------------------------------------------------------------------------|
| 1. Up<br>(Harope)<br>3. Down<br>(Надолу) | Премества позицията за<br>печат на CD/DVD нагоре<br>или надолу. Можете да я<br>настройвате на стъпки от<br>0,1 мм в диапазон от 0,0<br>до 2,0 мм.  |
| 2. Right<br>(Дясно)<br>4. Left<br>(Ляво) | Премества позицията за<br>печат на CD/DVD наляво<br>или надясно. Можете да я<br>настройвате на стъпки от<br>0,1 мм в диапазон от 0,0<br>до 2,0 мм. |

5. Натиснете **ОК** след което опитайте да разпечатите отново.

#### Забележка:

Този принтер запазва настройките ви, дори след като е бил изключен.

## Разпечатване на CD/DVD опаковка

- 1. Заредете хартия с размер А4.
- 2. Натиснете & Specialty Print.

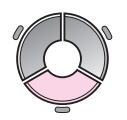

3. Изберете Print on CD/DVD (Печат върху CD/DVD), след което натиснете OK.

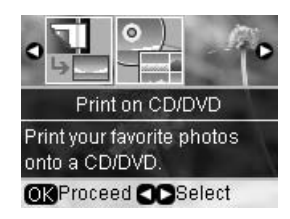

- 4. Натиснете *к*≡ Мепи.
- Изберете CD Jacket (CD Опаковка) като Media Type (Тип медия) и променете настройките (➡ "Печатни настройки за Печат върху CD/DVD" на страница 43). После натиснете OK.
- 6. Изберете снимка и задайте броя копия.
- 7. Hatuchete  $\diamond$  Start.

## Печатане от външно устройство

Можете да разпечатвате снимките си от външно устройство, като цифрова камера, мобилен телефон или USB устройство за съхранение, директно чрез USB кабел.

#### Съвет:

За подробности за разпечатването с опционалния BLUETOOTH адаптер за печат на снимки, вижте своето онлайн Ръководство на потребителя.

## От устройство за съхранение

#### Забележка:

- Не всички USB устройства се поддържат. За подробности се свържете с местния отдел за поддръжка.
- Може да не е възможно да разпечатвате снимки от устройството за съхранение, ако са били записани чрез друг продукт, различен от този принтер.
- Свържете устройството си с принтера (➡ "Използване на устройство за външно съхранение" на страница 25).
- 2. Извадете картите с памет от принтера.
- 3. Когато видите този екран, изберете от коя папка желаете да разпечатвате, след което натиснете **OK**.

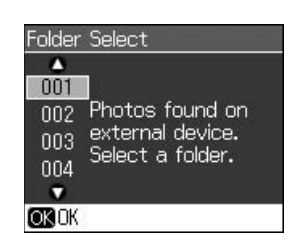

 Следвайте същите стъпки като за печат от карта с памет (➡ "Печат на снимки" на страница 17).

## Използване на PictBridge или USB DIRECT-PRINT

PictBridge и USB DIRECT-PRINT позволяват отпечатване на снимки чрез директно свързване на цифровия фотоапарат с принтера.

Уверете се, че Вашият фотоапарат и снимки отговарят на следните изисквания.

| Съвместимост               | PictBridge или USB<br>DIRECT-PRINT        |
|----------------------------|-------------------------------------------|
| Формат на<br>файла         | JPEG                                      |
| Размер на<br>изображението | 80 × 80 пиксела до<br>9200 × 9200 пиксела |

- 1. Уверете се, че принтерът не печата от компютър.
- 2. Извадете картите с памет от принтера.
- 3. Натиснете 🕅.
- 4. Изберете PictBridge Setup (Настройка на PictBridge), след което натиснете OK.
- 5. Изберете настройките за печат
   (➡ "Печатни настройки за режим Карта с памет" на страница 39). После натиснете ОК.
- 6. Включете USB кабела на фотоапарата в USB порта отпред на принтера.

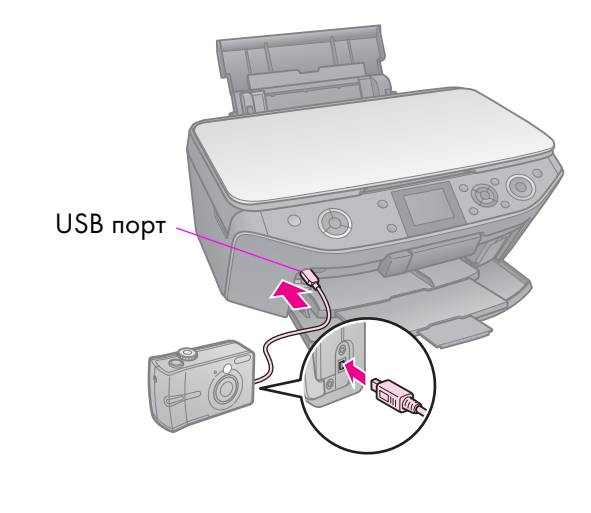

 Уверете се, че фотоапаратът е включен и го използвайте, за да изберете снимките, да направите необходимите настройки и да отпечатате снимките. За подробности, вижте ръководството на вашия фотоапарат.

#### Забележка:

- В зависимост от настройките на принтера и цифровата камера, някои комбинации от тип, размер и оформление на хартията може да не се поддържат.
- Някои от настройките на вашия цифров фотоапарат може да не се отразят на печата.

## Записване на вашите данни

Можете да записвате сканираните си снимки или документи направо на карта с памет във формат JPEG или PDF. Можете също така да записвате снимки от картата си с памет директно на устройство за външно съхранение с USB кабел.

## Сканиране на снимка / документ

1. Натиснете **\* Memory Card**.

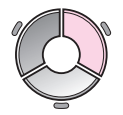

2. Изберете Scan to Memory Card (Сканиране към карта с памет), след което натиснете OK.

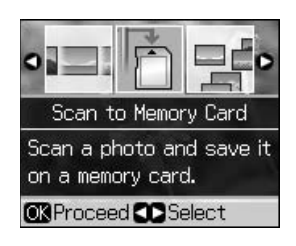

3. Изберете следните настройки.

| Настройка                           | Описание                                                                                                    |
|-------------------------------------|----------------------------------------------------------------------------------------------------|
| Format<br>(Формат)                  | Изберете <b>JPEG</b> или <b>PDF</b> .                                                                                                    |
| Scan Area<br>(Зона за<br>сканиране) | Ако краищата на снимката<br>са светли на цвят, изберете<br><b>Max Area</b> (Макс. зона).<br>В противен случай изберете<br><b>Auto Cropping</b><br>(Автоматично изрязване). |
| Original<br>(Оригинал)              | Изберете типа оригинал,<br>който сте поставили на<br>поставката за документи.                                                                                              |
| Quality<br>(Качество)               | Изберете качеството на<br>сканираните документи.                                                                                                    |

4. Натиснете **OK**. Документът се сканира и записва в папката **EPSCAN** на вашата карта с памет.

Когато сканирането приключи, ще видите екран с потвърждение. Отбележете името, дадено на изображението и местоположението му на картата с памет.

#### Внимание:

- Никога не отваряйте скенера, докато сканира, защото така може да повредите принтера.
- Не вадете картата и не изключвайте принтера, докато лампичката на картата с памет мига, защото така може да изгубите данни.

#### Забележка:

Ако копието е отрязано по краищата, отместете леко оригинала от ъгъла.

# Използване на устройство за външно съхранение

Можете да копирате снимки от своята карта с памет към устройство за външно съхранение, като например Zip устройство, CD-R/RW записващо устройство (с USB връзка), МО устройство или USB флаш устройство.

#### Забележка:

Не всички USB устройства се поддържат. За подробности се свържете с местния отдел за поддръжка.

1. Ако принтерът е свързан към компютъра ви, извадете USB кабела или изключете компютъра. 2. Включете USB кабела на устройството за съхранение в USB порта отпред на принтера. (Ако използвате флаш карта, включете я директно.) След това поставете носителя в устройството за съхранение.

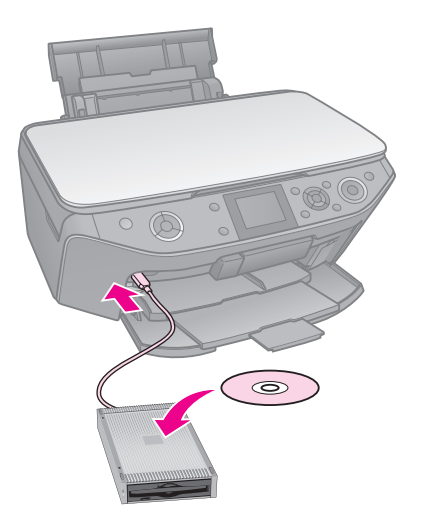

- 3. Натиснете 🖌
- 4. Изберете **Васкир Memory Card** (Архивна карта с памет) и натиснете **ОК**.
- 5. Изберете **Васкир Memory Card** (Архивна карта с памет) и натиснете **OK**.
- 6. Следвайте инструкциите на LCD екрана.

#### Забележка:

Когато архивирате снимки на CD-R/RW, принтерът създава папка за всеки сеанс на архивиране. Можете да запазвате по повече от един архивен сеанс на един CD-R/RW.

## Предпазни мерки

#### В Предупреждение:

Ако попадне мастило върху ръцете ви, измийте ги обилно със сапун и вода. Ако мастило попадне в очите ви, незабавно ги промийте с вода. Ако все още ви дразни или имате проблеми със зрението, незабавно потърсете лекар.

- Никога не движете печатащата глава с ръка.
- Когато касета с мастило е изразходена, не можете да продължите да печатате дори ако в другите касети все още има мастило.
- Оставете инсталирана изразходената касета, докато се сдобиете с нова.
   В противен случай мастилото, останало в дюзите на печатащата глава, може да изсъхне.
- Определено количество мастило се консумира всеки път, когато се поставят касети, защото принтерът автоматично проверява надеждността им.
- За максимална ефективност извадете касетата едва когато сте готови да я смените. Касети, чието мастило е на привършване, може да не могат да се използват при повторно поставяне.
- Ерѕоп препоръчва използването на оригинални Ерѕоп касети с мастило. Употребата на неоригинално мастило може да причини повреда, която не е покрита от гаранциите на Ерѕоп, а при определени условия, може да доведе до нестабилна работа на принтера. Ерѕоп не може да гарантира качеството или надеждността на неоригинално мастило. Информацията за състоянието на касетата с мастило може да не се покаже, когато не използвате оригинално мастило.

## Деинсталиране и инсталиране на касети с мастило

Преди да започнете, се уверете, че имате нова касета с мастило. След като започнете да сменяте касета, трябва да направите всички стъпки на един път.

#### Забележка:

- Не разопаковайте касетата, докато не бъдете готови да я поставите в принтера. Опаковката е вакуумирана с цел запазване на качествата на касетата.
- Убедете се, че предната тава е в позиция за хартия (долна позиция) (→ страница 8).
- 1. Направете едно от следните неща:
  - Ако касетата с мастило е свършила: Вижте съобщението на LCD екрана, за да разберете коя касета трябва да се смени, след което натиснете OK.
  - Ако касетата с мастило не е свършила: Натиснете М. Изберете Maintenance (Поддръжка) и натиснете ОК. Изберете Change Ink Cartridge (Смяна на касета с мастило) и натиснете ОК.
- 2. Повдигнете сканиращия модул.

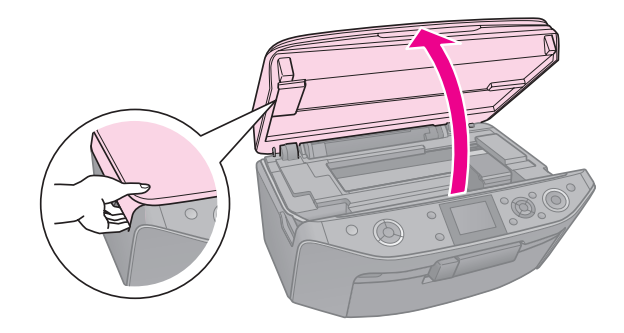

#### Внимание:

Не повдигайте сканиращото устройство, когато капакът за документи е отворен.

3. Отворете капака на касетата.

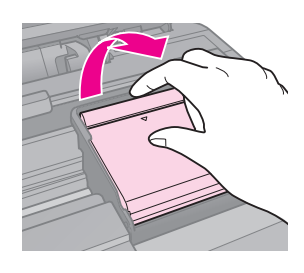

#### Внимание:

Никога не се опитвайте да отворите капака на касетата, докато печатащата глава се движи. Изчакайте печатащата глава да спре на позицията за смяна.

4. Натиснете палеца и вдигнете касетата право нагоре.

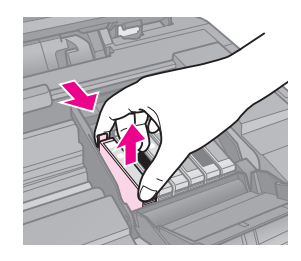

#### Внимание:

Не пълнете касетата с мастило. Други продукти, които не са произведени от Epson, може да причинят повреди, които не се покриват от гаранциите на Epson, и при определени обстоятелства може да доведат до нестабилна работа на принтера.

#### Забележка:

Ако касетата не излиза, я дръпнете по-силно.

5. Извадете новата касета от опаковката й.

#### Внимание:

- Внимавайте да не счупите кукичките отстрани на касетата с мастило, когато я вадите от опаковката.
- Не докосвайте зеления чип отстрани на касетата с мастило. Това може да повреди касетата с мастило.
- 6. Махнете жълтата лента.

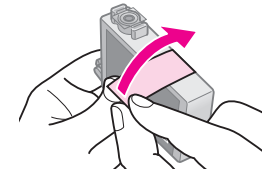

#### Внимание:

- Трябва да махнете жълтата лента от касетата преди да я монтирате; в противен случай, качеството на печат може да намалее или да не можете да печатате.
- 🖵 Не махайте лепенката.

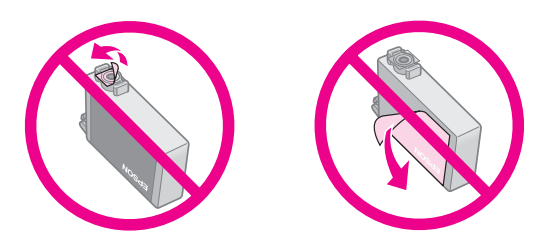

- Винаги поставяйте новата касета с мастило веднага след изваждането на старата. Ако касетата с мастило не се постави правилно, печатащата глава може да изсъхне и да не може да печата.
- Поставете новата касета с мастило в носителя и натиснете надолу, докато щракне на място.

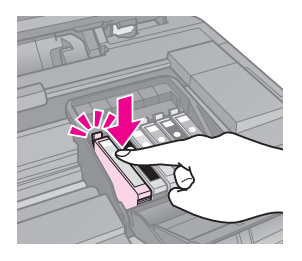

 Затворете капака на касетата с мастило и го натиснете, докато се намести с щракване.

#### Внимание:

Ако ви е трудно да затворите капака, се уверете, че всички касети са поставени стабилно. Натиснете надолу всяка от касета, докато я чуете да щраква на място. Не се опитвайте да затворите капака със сила.

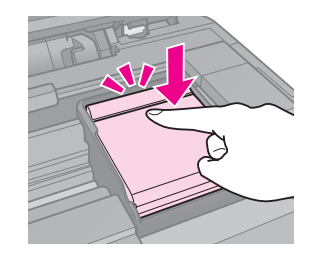

9. Затворете сканиращия модул.

#### 10. Натиснете ОК.

Системата за подаване на мастило започва да се зарежда.

#### Внимание:

- Не изключвайте принтера по време на зареждане на мастило, защото това ще доведе до загуба на мастило.
- Не поставяйте тавичката за CD/DVD, докато зареждането с мастило не приключи.

#### Забележка:

- Ако смяната на касета се е наложила по време на копиране, отменете копирането и започнете отначало от поставянето на оригиналите на поставката за документи, за да си осигурите добро качество и след зареждане на мастилото.
- Ако на LCD екрана още има съобщение, че трябва да смените касета, може би не сте инсталирали касетите с мастило правилно. Натиснете **OK** отново и притиснете касетата с мастило надолу, докато не прищракне на мястото си.

# Проверка на състоянието на касетата с мастило

Можете да проверите в коя касета остава малко мастило.

- 1. Натиснете 🕅.
- 2. Изберете **Ink Levels** (Нива на мастило), след което натиснете **OK**.

Виждате графика, която показва състоянието на касетите с мастило:

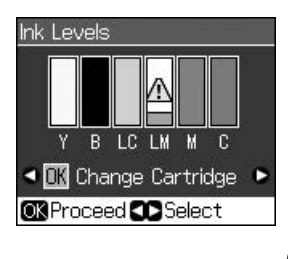

Y (Yellow (Жълто)), B (Black (Черно)), LC (Light Cyan (Светъл циан)), LM (Light Magenta (Светла магента)), M (Magenta (Магента)), C (Cyan (Циан))

Когато мастилото ви започне да намалява, се показва  $\triangle$ .

3. Натиснете 5 **ВССК**, за да се върнете към предишния екран.

#### Забележка:

Epson не може да гарантира качеството или надеждността на неоригинално мастило. Ако не са инсталирани оригинални касети с мастило, състоянието на касетите с мастило може и да не се покаже.

# Проверка и почистване на печатащата глава

Ако отпечатаните страници са неочаквано светли, липсват цветове или виждате светли или тъмни линии през страницата, може да се наложи да почистите печатащата глава.

#### Забележка:

Уверете се, че предната тава е в позиция за хартия (долна позиция).

#### Съвет:

За да се поддържа качеството на печат, Epson препоръчва редовно да отпечатвате по няколко страници.

### Проверка на печатащата глава

Можете да отпечатате образец за проверка на печатащата дюза, за да видите дали има задръстени дюзи на печатащата глава или да проверите резултатите след почистване на печатащата глава.

- Заредете обикновена хартия с размер А4 (➡ страница 8).
- 2. Натиснете №. (Ако току-що сте приключили с почистване на печатащата глава, можете да започнете проверката на дюзите, като натиснете � Stcrt.)
- 3. Изберете **Maintenance** (Поддръжка), след което натиснете **OK**.
- 4. Изберете **Nozzle Check** (Проверка на дюзи), след което натиснете **OK**.
- 5. Натиснете **♦ Start**.
- 6. Прегледайте отпечатаното контролно изображение за проверка на дюзите.
  - Ако разпечатката изглежда, както е показано по-долу, печатащата глава още не се нуждае от почистване. Натиснете OK, за да се върнете в главното меню.

Ако в разпечатката има празнини, както е показано по-долу, почистете печатащата глава, както е описано в следващия раздел.

| <u> </u> |      |      |  |
|----------|------|------|--|
|          | <br> |      |  |
|          |      |      |  |
|          |      | <br> |  |
|          |      |      |  |
|          | <br> |      |  |

#### Почистване на печатащата глава

Следвайте тези стъпки, за да почистите печатащата глава, така че да подава правилно мастилото. Преди да почистите печатащата глава, направете проверка на дюзите, за да видите дали печатащата глава се нуждае от почистване ( тПроверка на печатащата глава" на страница 30).

#### Забележка:

- Почистването на печатащата глава използва мастило, така че го правете само ако качеството се влоши.
- Когато мастилото е на привършване, може да не успеете да почистите печатащата глава. Когато мастилото свърши, няма да можете да почистите печатащата глава. Първо сменете съответната касета с мастило ( "Деинсталиране и инсталиране на касети с мастило" на страница 27).
- Натиснете №. (Ако току-що сте приключили с проверката на печатащата глава, можете да започнете почистването й, като натиснете ◆ Stort и след това преминете към стъпка 5.)
- 2. Изберете **Maintenance** (Поддръжка), след което натиснете **OK**.
- 3. Изберете **Head Cleaning** (Почистване на глава), след което натиснете **OK**.
- 4. Натиснете **♦ Start**.

Принтерът започва да почиства печатащата глава. Следете съобщенията на LCD екрана.

#### Внимание:

Никога не изключвайте принтера, докато се извършва почистване на главата. Може да я повредите.

Ако все още има празни места или образците за проба са бледи, стартирайте нов почистващ цикъл и проверете дюзите отново.

#### Забележка:

Ако не забележите подобрение след почистване около четири пъти, изключете принтера и изчакайте поне шест часа. Това позволява на засъхналото мастило да омекне. След това се опитайте отново да почистите печатащата глава. Ако качеството отново не се подобри, някоя от касетите с мастило може да е стара и трябва да се подмени

(➡ "Деинсталиране и инсталиране на касети с мастило" на страница 27).

# Подравняване на печатащата глава

Ако разпечатките съдържат криви вертикални линии или хоризонтални ленти, проблемът би могъл да се реши с подравняване на печатащата глава.

#### Забележка:

Уверете се, че предната тава е в позиция за хартия (долна позиция).

- Заредете обикновена хартия с размер А4 (➡ страница 8).
- 2. Натиснете 🕅.
- 3. Изберете **Maintenance** (Поддръжка), след което натиснете **OK**.
- 4. Изберете **Head Alignment** (Подравняване на глава), след което натиснете **OK**.
- 5. Натиснете **Stort**. Отпечатват се четири реда образци за подравняване.
- Погледнете образец №1 и намерете фрагмента, който е отпечатан най-равномерно без забележими ивици или черти.
- 7. Изберете числото на въпросния фрагмент, след което натиснете **ОК**.

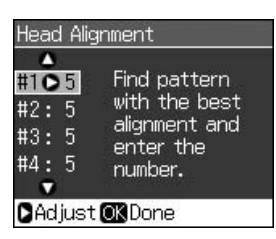

- 8. Въведете числата на другите образци по същия начин.
- 9. Когато приключите, натиснете **ОК** и ще видите съобщение, че подравняването е приключило.

Вижте своето онлайн *Ръководство на потребителя* за информация относно използването на принтера с компютър.

## Съобщения за грешка

| Съобщения<br>за грешка                                                                                                    | Решение                                                                                                    |
|----------------------------------------------------------------------------------------------------|----------------------------------------------------------------------------------------------------|
| А printer error has<br>occurred. Turn off the<br>printer, then press On<br>button to turn on. See<br>your documentation.<br>(Възникнала е грешка<br>в принтера. Изключете<br>принтера, след което<br>натиснете бутона On<br>(Вкл.), за да го<br>включите. Вижте<br>документацията си.) | Уверете се, че в<br>принтера няма<br>хартия. Ако<br>съобщението за<br>грешка остане,<br>свържете се с<br>доставчика си.                                                                |
| A scanner error has<br>occurred. See your<br>documentation.<br>(Възникнала е грешка<br>при скенера. Вижте<br>документацията си.)                                                                                                    | Изключете принтера<br>и го включете отново.<br>Ако съобщението за<br>грешка остане,<br>свържете се с<br>доставчика си.                                                                 |
| Waste ink pad in the<br>printer is saturated.<br>Contact your dealer to<br>replace it. (Тампонът за<br>отработено мастило в<br>принтера е напоен.<br>Обърнете се към вашия<br>доставчик, за да го<br>смени.)                                                                           | Свържете се с<br>доставчика си, за да<br>смени тампона за<br>мастило.                                                                                                    |
| Cannot recognize ink<br>cartridges.<br>(Касетите с мастило не<br>се разпознават.)                                                                                                    | Уверете се, че<br>касетите с мастило<br>са инсталирани<br>правилно.<br>(➡ "Деинсталиране и<br>инсталиране на<br>касети с мастило" на<br>страница 27). След<br>това опитайте<br>отново. |

| Съобщения<br>за грешка                                                                                                    | Решение                                                                                                    |
|----------------------------------------------------------------------------------------------------|----------------------------------------------------------------------------------------------------|
| The document is too<br>complex to print with<br>Bluetooth. (Документът<br>е твърде сложен за<br>печат чрез Bluetooth.)                    | Вижте<br>документацията<br>на устройството,<br>прехвърлящо<br>данните.                                                                                                    |
| Data error.<br>The document cannot be<br>printed.<br>(Грешка с данните.<br>Документът не може да<br>се разпечати.)                        | Вижте<br>документацията<br>на устройството,<br>прехвърлящо<br>данните.<br>(Причина: Данните<br>не са достъпни<br>поради неизправност<br>в устройството.)                             |
| Data error.<br>The document may not<br>be printed correctly.<br>(Грешка с данните.<br>Документът може да<br>не се разпечати<br>правилно.) | Вижте<br>документацията<br>на устройството,<br>прехвърлящо<br>данните.<br>(Причина: Част<br>от данните са<br>повредени или<br>не могат да се<br>буферират.)                          |
| Cannot recognize the<br>device. (Устройството<br>не може да се<br>разпознае.)                                                             | Уверете се, че<br>картата с памет е<br>поставена правилно.<br>Ако сте свързали USB<br>устройство за<br>съхранение, уверете<br>се, че дискът за<br>съхранение е<br>поставен правилно. |
| Cannot recognize the<br>memory card or disk.<br>(Картата с памет или<br>дискът не могат да се<br>разпознаят.)                             | Уверете се, че<br>картата с памет или<br>диска за съхранение<br>са поставени<br>правилно. Ако са,<br>проверете дали има<br>проблем с картата<br>или диска и опитайте<br>отново.      |

| Съобщения<br>за грешка                                                                                                    | Решение                                                                                                    |
|----------------------------------------------------------------------------------------------------|----------------------------------------------------------------------------------------------------|
| Backup Error<br>Error Code xxxxxxxx<br>(Грешка при<br>архивиране<br>Код на грешка<br>xxxxxxx)                                                                              | Възникна проблем<br>и архивирането бе<br>отменено. Запишете<br>кода на грешката<br>и се свържете<br>с доставчика.               |
| A problem occurred<br>while formatting.<br>Formatting canceled.<br>(Възникна грешка при<br>форматирането.<br>Отменено<br>форматиране.)                                     | Опитайте<br>процедурата отново.<br>Ако грешката<br>възникне отново,<br>може би има<br>проблем с картата с<br>памет или диска за |
| An error occurred while<br>saving. Save canceled.<br>(Възникна грешка при<br>записване. Отменено<br>записване.)                                                            | съхранение.<br>Проверете картата<br>или диска и опитайте<br>отново.                                                             |
| Cannot create a folder<br>on the memory card or<br>disk. Operation<br>canceled.<br>(Не може да се създаде<br>папка на картата с<br>памет или диска.<br>Отменена операция.) | Поставете нова<br>карта с памет или<br>диск за съхранение<br>и опитайте отново.                                                 |

## Проблеми и решения

### Проблеми при настройката

LCD екранът и лампичките за режим се включват и после изгасват.

Може би напрежението на принтера не съвпада с номиналната мощност на контакта. Незабавно изключете принтера и извадете щепсела му. След това проверете етикетите на принтера.

#### В Внимание

Ако напрежението не съвпада, НЕ ВКЛЮЧВАЙТЕ ПРИНТЕРА ОТНОВО В КОНТАКТА. Свържете се с доставчика.

#### Принтерът издава шум, след като го включите.

Уверете се, че защитната лента не блокира печатащата глава.

След като освободите печатащата глава, изключете принтера, изчакайте малко и го включете отново.

## Принтерът издава шум след инсталиране на касета с мастило.

- Когато поставяте касета с мастило, системата за подаване на мастило трябва да е заредена. Изчакайте, докато зареждането с мастило приключи (съобщението за зареждане изчезне от LCD екрана), след което изключете принтера. Ако го изключите твърде скоро, той може да изхаби допълнително мастило при следващото включване.
- Уверете се, че касетите с мастило са поставени добре и в принтера не е останал опаковъчен материал. Отворете капака на касетите и натиснете касетите надолу, докато щракнат на местата си. Изключете захранването, изчакайте малко и след това го включете отново.

#### След инсталиране на софтуера на екрана на монитора не се показва прозорец за рестартиране на компютъра.

Софтуерът не е инсталиран правилно. Извадете и поставете компактдиска, и инсталирайте софтуера отново.

## Съобщенията на LCD екрана не се показват на вашия език.

Ако езикът на LCD екрана не е този, който желаете, изберете желания език от менюто Setup (Настройка).

## Проблеми при печатане и копиране

#### LCD екранът е изключен.

- Проверете дали принтерът е включен.
- Изключете принтера и се уверете, че кабелът за захранване е добре включен.
- Проверете дали контактът ви работи и дали не се управлява от стенен превключвател или таймер.

## Принтерът издава шум като при печат, но нищо не се отпечатва.

- Уверете се, че принтерът е поставен на равна, стабилна повърхност.

#### Полетата са неправилни.

- Уверете се, че вашият оригинал е позициониран в горния ляв ъгъл на поставката за документи.
- Ако копието е отрязано по краищата, отместете леко оригинала от ъгъла.
- Уверете се че настройките за размера на хартията са правилните за заредената от вас хартия.
- Не зареждайте хартия над стрелката
   ≚, отбелязана във вътрешността на левия водач (➡ "Зареждане на хартия" на страница 8).
- Изберете Actual (Действителен) вместо Auto Fit Page (Автоматично събиране на страница) или променете настройките за Zoom (Мащабиране).
- Променете настройката Expansion (Разширение), за да нагласите частта от изображението, която да излиза извън размера на хартията по време на печат без полета.

#### Печатат се празни листа.

Дюзите на печатащата глава може да имат нужда от почистване ( Э "Почистване на печатащата глава" на страница 31).

## Проблеми при подаването на листа

#### Хартията не се подава правилно или засяда.

- Ако хартията не се подава, извадете я от подаващото устройство. Разгърнете листата ветрилообразно, поставете ги пак в дясната страна и плъзнете левия водач да опре в хартията (но не много плътно).
- Не зареждайте хартия над стрелката ≟, отбелязана във вътрешността на левия водач (➡ "Зареждане на хартия" на страница 8).
- Ако в принтера е задръстена хартия, натиснете U On, за да го изключите. Отворете сканиращия модул и отстранете всичката хартия отвътре, включително и накъсани парченца. Затворете сканиращия модул. Ако при подаващото устройство е останала хартия, извадете я внимателно. След това включете принтера и внимателно заредете хартията отново.
- Ако хартията често засяда, проверете дали левият водач не е натиснат твърде плътно към листата. Опитайте да заредите по-малко листа.
- Не използвайте хартия с дупки за папка.

### Проблеми с качеството на печата

Виждате ленти (светли линии) във вашите разпечатки или копия.

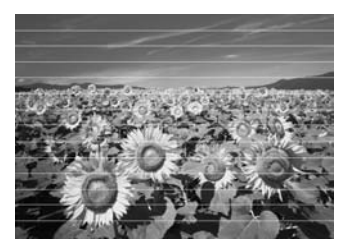

- Почистете печатащата глава
   (
   "Почистване на печатащата глава" на страница 31).
- Уверете се, че страната за печат (по-бялата или по-гланцираната) на хартията е обърната нагоре.
- Използвайте касетите докрай до шест месеца след инсталирането им.

- Подравнете печатащата глава
   (
   "Подравняване на печатащата глава" на страница 31).
- Почистете поставката за документи. Вижте вашето онлайн Ръководство на потребителя.
- Ако на копието се появи ефектът моаре (вълнообразни или шахматни набраздявания на изображението), променете настройката Zoom (Мащабиране) или позицията на оригинала.

#### Разпечатката ви е замъглена или зацапана.

- Уверете се, че документът е поставен плътно на поставката за документи. Ако само част от изображението е замъглена, може оригиналът да е намачкан или прегънат.
- Уверете се, че принтерът не е наклонен или поставен на неравна повърхност.
- Уверете се, че хартията не е влажна, огъната или заредена с лицето надолу (по-бялата или по-гланцираната страна за печат трябва да е обърната нагоре).
   Заредете нова хартия с лицето нагоре.
- Уверете се, че сте избрали правилния тип хартия (
   "Избор на хартия" на страница 7).
- Със специалните материали ползвайте поддържащ лист или опитайте да подавате хартията лист по лист.
- Заредете хартията си по един лист на един път. Отстранете листата от предната тава, за да не събира много наведнъж.
- Почистете печатащата глава
   (
   "Почистване на печатащата глава" на страница 31).
- Подравнете печатащата глава
   (
   "Подравняване на печатащата глава" на страница 31).
- За да почистите вътрешността на принтера, направете копие, без да поставяте документ на поставката за документи.
- Ползвайте само хартия, препоръчана от Epson, и оригинални касети с мастило на Epson.

Почистете поставката за документи. Вижте вашето онлайн Ръководство на потребителя.

#### Разпечатката ви е бледа или има пропуски.

- Почистете печатащата глава
   (
   "Почистване на печатащата глава" на страница 31).
- Ако забележите назъбени вертикални линии, може би трябва да подравните печатащата глава (
   "Подравняване на печатащата глава" на страница 31).

- Уверете се, че хартията не е повредена, стара, замърсена или заредена с лицето надолу. Ако е така, заредете нова хартия с по-бялата или по-гланцова страна нагоре.
- Когато избирате Standard (Стандартно) или Best (Най-добро) в настройката Quality (Качество), изберете Off (Изкл.) в настройката Bidirectional (Двупосочен). Двупосочният печат намалява качеството на разпечатката.

#### Разпечатката ви е с едър растер.

- Изберете Best (Най-добро) в настройката Quality (Качество).
- Ако печатате или копирате снимка, уверете се, че не сте я увеличили твърде много. Опитайте да я отпечатате по-малка.
- Подравнете печатащата глава
   (
   "Подравняване на печатащата глава" на страница 31).

#### Забелязвате грешни или липсващи цветове.

- Почистете печатащата глава
   (
   "Почистване на печатащата глава" на страница 31).
- Уверете се, че сте заредили подходящата хартия и сте избрали правилната настройка за нея на LCD екрана.

- Уверете се, че не използвате специален ефект, който да променя цветовете в изображението, като например Sepic (Сепия).
- Ако хартията ви свърши по време на печат, заредете още хартия възможно най-бързо. Ако принтерът остане без хартия дълго време, следващото копие или разпечатка може да са с погрешни цветове.

#### Разпечатката ви е прекалено тъмна.

■ Ако правите копие, натиснете <>>> Menu и настройте Density (Плътност).

## Размерът или положението на изображението са грешни.

- Уверете се, че сте заредили подходящата хартия и сте избрали правилната настройка за нея на LCD екрана.
- Уверете се, че оригиналът е поставен правилно на поставката за документи
   ( тпоставяне на оригинали на поставката за документи" на страница 12).
- Почистете поставката за документи. Вижте вашето онлайн Ръководство на потребителя.

### Проблеми с качеството на сканиране

Сканира се само част от снимката.

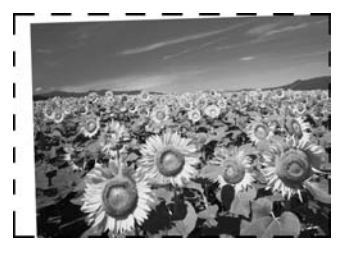

 Принтерът има нечетливи зони по краищата. Леко изместете снимката от ръбовете.

#### Размерът на файла е прекалено голям.

• Опитайте да промените настройките за качество.

### За още решения

Ако не можете да решите проблема с помощта на раздела за отстраняване на проблеми, се свържете с отдела по поддръжка. Информация за регионалния отдел по поддръжка ще намерите в своето онлайн *Ръководство на потребителя* или на гаранционната карта. Ако не е посочена там, се свържете с магазина, от който сте закупили принтера.

## Режим Копиране

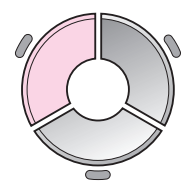

□ copies - +
 □ Color
 □ B&W
 □ Document
 : Graphics
 Layout
 : With Border
 Plain Paper, A4
 Standard, 100%
 ○ Copy Settings

| Меню                                 | Елемент за настройка                                 | Описание                                                                                                    |
|--------------------------------------|------------------------------------------------------|----------------------------------------------------------------------------------------------------|
| copies (копия)                       | 1 to 99 (1 до 99)                                    | -                                                                                                    |
| Color/B&W<br>(Цветно/Черно-<br>бяло) | Color, B&W<br>(Цветно, Черно-бяло)                   | -                                                                                                    |
| Document<br>(Документ)               | Text, Graphics, Photo<br>(Текст, графика,<br>снимка) | -                                                                                                    |
| Layout                               | With Border (С полета)                               | Копира оригинала ви със стандартно 3-милиметрово поле.                                                                                                    |
| (Оформление)                         | Borderless (Без полета)                              | Копира снимката ви до краищата на хартията.                                                                                                    |
|                                      |                                                      | Забележка:<br>Изображението ви бива леко уголемено и изрязано, за да<br>изпълни листа хартия. Качеството на печат може да се влоши<br>в най-горната и най-долната част на разпечатката, или пък<br>областта да се размаже при печата.      |
|                                      | CD/DVD Copy<br>(Копиране на CD/DVD)                  | Копира снимката ви върху етикет на CD или DVD.<br>Изображението автоматично се изрязва и преоразмерява,<br>за да пасне на етикета на CD/DVD.                                                                                               |
|                                      | 2-ир Сору                                            | Намалява размера на два оригинала и ги копира на един<br>и същи лист.                                                                                                    |
|                                      |                                                      | Забележка:<br>Поставете единия оригинал на поставката за документи.<br>След като приключите със сканирането на първия оригинал,<br>поставете втория оригинал. Ако не сте избрали два оригинала,<br>на хартията остава празно пространство. |
|                                      | Repeat Copy<br>(Повтори копиране)                    | Копира снимка в действителен размер, колкото пъти се събира<br>на един лист.                                                                                                    |
|                                      | Repeat-4 (Повтори-4)                                 | Копира снимка четири пъти на един лист.                                                                                                    |

## Печатни настройки за режим Копиране

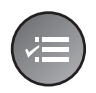

Zoom 100% Paper Type : Plain Paper Paper Size : A4 Quality : Standard Density : ±0

| Меню                                       | Елемент за настройка                                                                                                    | Описание                                                                                                    |
|--------------------------------------------|----------------------------------------------------------------------------------------------------|----------------------------------------------------------------------------------------------------|
| Zoom<br>(Мащабиране)                       | Асtual (Действителен),<br>Auto Fit Page<br>(Автоматично събиране<br>на страница),<br>10 × 15 см.>А4,<br>A4->10 × 15 см,<br>13 × 18->10 × 15,<br>10 × 15->13 × 18,<br>A5->A4, A4->A5  | Изберете Actual (Действителен), за да разпечатите снимката<br>в оригиналния й размер. Изберете Auto Fit Page<br>(Автоматично събиране на страница) за разпечатване без<br>полета и преоразмеряване на изображението, за да пасва на<br>различни често срещани размери хартия. Можете също така<br>да преоразмерите оригинала до конкретен мащаб, като<br>използвате Copies + или |
| Рарег Туре<br>(Тип хартия)                 | Plain Paper, Matte, Prem.<br>(Обикновена хартия,<br>Матова, Първокласна)<br>Glossy, Ultra Glossy,<br>Photo Paper, CD/DVD<br>(Гланцирана,<br>ултра-гланцирана,<br>фотохартия, CD/DVD) | -                                                                                                    |
| Рарег Size<br>(Размер хартия)              | А4, 10 × 15 см,<br>13 × 18 см, CD/DVD,<br>А5                                                                                                    | -                                                                                                    |
| Quality (Качество)                         | Draft, Standard, Best<br>(Чернова, Стандартно,<br>Най-добро)                                                                                                    | -                                                                                                    |
| Density (Плътност)                         | -4 to +4 (-4 до +4)                                                                                                    | -                                                                                                    |
| Expansion<br>(Разширение)                  | Standard, Mid., Min.<br>(Стандартно, Средно,                                                                                                    | Изберете колко да се разширява изображението, когато<br>изберете <b>Borderless</b> (Без полета).                                                                                                    |
|                                            | Минимално)                                                                                                    | <b>Standard</b> (Стандартно): Изображението ви се изрязва<br>и уголемява леко, за да изпълни листа хартия.                                                                                                    |
|                                            |                                                                                                    | <b>Mid</b> (Средно): Може да се разпечатат и полета.<br>(Ниско ниво на разширение.)                                                                                                    |
|                                            |                                                                                                    | <b>Min</b> (Минимално): Може да се разпечатат и полета.<br>(Най-ниско ниво на разширение.)                                                                                                    |
| CD Inner-Outer<br>(CD Вътрешно-<br>външно) | Външно: 114 - 120 мм<br>(Стандартно: 114 мм)<br>Вътрешно: 18 - 46 мм<br>(Стандартно: 46 мм)                                                                                          | Изберете, за да преоразмерите позицията за печат за<br>вътрешния и външния диаметър на CD/DVD етикета.                                                                                                    |

## Режим Карта с памет

| No. |  |
|-----|--|

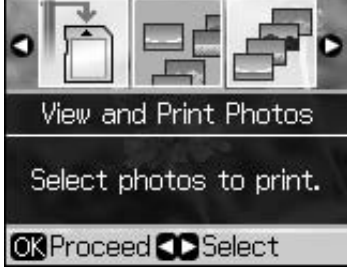

| Елемент за<br>настройка                                 | Описание                                                                                                    |
|---------------------------------------------------------|----------------------------------------------------------------------------------------------------|
| View and Print Photos<br>(Преглед и печат на<br>снимки) | Разпечатва само снимките, които изберете.                                                                           |
| Print All Photos<br>(Печат на всички<br>снимки)         | Разпечатва всички снимки от картата ви с памет.                                                                     |
| Print by Date<br>(Печат по дата)                        | Разпечатва снимките според датата, на която са<br>направени.                                                        |
| Print Index Sheet<br>(Печат на индексен<br>лист)        | Разпечатва миниатюри на снимките на картата ви<br>с памет и ви позволява да изберете кои желаете да<br>разпечатите. |
| Slide Show<br>(Слайдшоу)                                | Показва всички снимки на картата ви с памет като<br>слайдшоу и разпечатва тези, които изберете.                     |
| Scan to Memory<br>Card (Сканиране<br>към карта с памет) | Записва снимките на карта с памет.                                                                                  |

## Печатни настройки за режим Карта с памет

|   | 8          | •             |
|---|------------|---------------|
|   | Paper Type | OPrem. Glossy |
|   | Paper Size | : 10x15cm     |
| ) | Layout     | : Borderless  |
|   | Quality    | : Standard    |
|   | Filter     | : Off         |
|   |            | •             |
|   | CAdjust 🔘  | Done          |

| Меню                          | Елемент за настройка                                                                                                    | Описание |
|-------------------------------|----------------------------------------------------------------------------------------------------|----------|
| Рарег Туре<br>(Тип хартия)    | Prem. Glossy,<br>Ultra Glossy,<br>Photo Paper, Plain Paper,<br>Matte, Sticker 16,<br>Stickers<br>(Първокласна<br>Гланцирана,<br>ултра-гланцирана,<br>фотохартия,<br>обикновена хартия,<br>матова, Sticker 16,<br>стикери) | -        |
| Рарег Size<br>(Размер хартия) | 10 × 15 см,<br>13 × 18 см,<br>16:9 wide<br>(16:9 широка),<br>А4, А6, 100 × 148 мм                                                                                                    | -        |

Български

| Меню                                             | Елемент за настройка                                              | Описание                                                                                                    |
|--------------------------------------------------|-------------------------------------------------------------------|----------------------------------------------------------------------------------------------------|
| Layout                                           | Borderless (Без полета)                                           | Разпечатва снимката до ръбовете на хартията.                                                                                                    |
| (Оформление)                                     |                                                                   | Забележка:<br>Изображението ви бива леко уголемено и изрязано, за да<br>изпълни листа хартия. Качеството на печат може да се влоши<br>в най-горната и най-долната част на разпечатката, или пък<br>областта да се размаже при печата.                                                                                      |
|                                                  | With Border (С полета)                                            | Разпечатва снимката ви с бяло поле по краищата.                                                                                                    |
|                                                  | Upper 1/2<br>(Горна половина)                                     | Разпечатва снимката ви в горната половина на хартията.                                                                                                    |
|                                                  | Photo ID<br>(Фото ID)                                             | Разпечатва снимки в два размера (35,0 × 45,0 мм и<br>50,8 × 50,8 мм) на фотохартия с размер 10 × 15 см<br>(4 × 6 ин.). Това е полезно при разпечатване на снимки<br>за идентификация.                                                                                                    |
|                                                  | 2-ир, 4-ир, 8-ир,<br>20-ир, 30-ир, 80-ир                          | Разпечатва повече от една снимка на един лист. Размерът на<br>всяка снимка се настройва автоматично според броя снимки<br>за разпечатване и размера на хартията. При оформление<br>20-ир се разпечатват номерата и датите на снимките.                                                                                     |
|                                                  |                                                                   | Забележка:<br>Когато изберете брой снимки под общия, неизползваните<br>части от оформлението ще останат празни.                                                                                                    |
|                                                  | 16-ир                                                             | Поставя 16 изображения на един лист за фотостикери                                                                                                    |
|                                                  |                                                                   | Забележка:<br>Когато разпечатвате лист с фотостикери, ако изберете само<br>една снимка, на листа ще се отпечатат 16 еднакви копия на<br>тази снимка. Ако изберете две или повече, броя копия, който<br>зададете за всяка, ще се разпечати в оформление 16-ир, а<br>неизползваните части от оформлението ще останат празни. |
|                                                  | XXXXXXXX                                                          | Разпечатва снимката ви с P.I.F. рамката.                                                                                                    |
|                                                  | (Показва се името на<br>файла за вашата P.I.F.<br>рамка.)         | <b>Забележка:</b><br>Ако картата ви с памет съдържа данни за Р.І.Ғ. рамка, можете<br>да изберете Р.І.Ғ. данните за печат към снимката ви от опцията<br>Layout (Оформление).                                                                                                    |
| Quality (Качество)                               | Draft, Standard, Best<br>(Чернова, Стандартно,<br>Най-добро)      | -                                                                                                    |
| Filter (Филтър)                                  | Off, Sepia, B&W<br>(Изкл., Сепия, Черно-<br>бяло)                 | -                                                                                                    |
| Enhance<br>(Подсилване)                          | PhotoEnhance,<br>P.I.M., None<br>(ФотоПодсилване,<br>P.I.M., Без) | Изберете <b>PhotoEnhance</b> (ФотоПодсилване), за да<br>настроите яркостта, контраста и наситеността на снимките<br>си автоматично.<br>Изберете <b>P.I.M.</b> , за да използвате настройките на вашата<br>камера за PRINT Image Matching или Exif печат.                                                                   |
| Reduce Red Eye<br>(Премахване на<br>червени очи) | Off, On<br>(Изкл., Вкл.)                                          | Изберете <b>On</b> (Вкл.), за да коригирате червените очи.<br><b>Забележка:</b><br>В зависимост от типа снимка, могат да бъдат коригирани<br>и други части от изображението, освен очите.                                                                                                    |

| Меню                                    | Елемент за настройка                                                                                                | Описание                                                                                                    |
|-----------------------------------------|----------------------------------------------------------------------------------------------------|----------------------------------------------------------------------------------------------------|
| Brightness (Яркост)                     | Brightest, Brighter,<br>Standard, Darker,<br>Darkest (Най-ярко,<br>По-ярко, Стандартно,<br>По-тъмно, Най-тъмно)     | -                                                                                                    |
| Contrast (Контраст)                     | Standard, Higher,<br>Highest (Стандартен,<br>По-висок, Най-висок)                                                   | -                                                                                                    |
| Sharpness (Острота)                     | Sharpest, Sharper,<br>Standard, Softer, Softest<br>(Най-остро, По-остро,<br>Стандартно, По-меко,<br>Най-меко)       | -                                                                                                    |
| Saturation<br>(Наситеност)              | Highest, Higher,<br>Standard, Lower,<br>Lowest<br>(Най-високо,<br>По-високо,<br>Стандартно, По-ниско,<br>Най-ниско) |                                                                                                    |
| Date (Дата)                             | None, yyyy.mm.dd,<br>mmm.dd.yyyy,<br>dd.mmm.yyyy<br>(Без, гггг.мм.дд,<br>ммм.дд.гггг, дд.ммм.гггг)                  | Разпечатва датата, на която е направена снимката ви.                                                                                                    |
| Print Info.<br>(Печат на<br>информация) | Off, On<br>(Изкл., Вкл.)                                                                                            | Изберете <b>On</b> (Вкл.), за да разпечатвате времето на<br>експониране на камерата (скоростта на затвора), F-числото<br>(блендата) и ISO светлочувствителноста.                                                                                                    |
| Fit Frame<br>(Събиране в рамка)         | On, Off<br>(Вкл., Изкл.)                                                                                            | Изберете <b>On</b> (Вкл.), за да се изреже автоматично снимката ви<br>така, че да пасне в пространството, налично за избраното от<br>вас оформление. Изберете <b>Off</b> (Изкл.), за да изключите<br>автоматичното изрязване и да оставите бяло пространство по<br>краищата на снимката.                                                                                        |
| Bidirectional<br>(Двупосочен)           | On, Off<br>(Вкл., Изкл.)                                                                                            | Изберете <b>On</b> (Вкл.), за да увеличите скоростта на печат.<br>Изберете <b>Off</b> (Изкл.), за да подобрите качеството на печат<br>(но снимките ви ще се печатат по-бавно).                                                                                                    |
| Expansion<br>(Разширение)               | Standard, Mid., Min.<br>(Стандартно, Средно,<br>Минимално)                                                          | Изберете колко да се разширява изображението, когато<br>изберете <b>Borderless</b> (Без полета).<br>Standard (Стандартно): Изображението ви се изрязва<br>и уголемява леко, за да изпълни листа хартия.<br>Mid. (Средно): Може да се разпечатат и полета.<br>(Ниско ниво на разширение.)<br>Min (Минимално): Може да се разпечатат и полета.<br>(Най-ниско ниво на разширение.) |

## Режим Специализиран печат

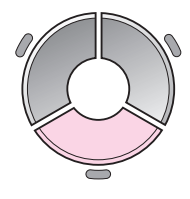

| •                                        | 5 | )<br> |
|------------------------------------------|---|-------|
| Reprint/Restore Photos                   |   |       |
| Copy several photos<br>at the same time. |   |       |
| OK Proceed CO Select                     |   |       |

| Елемент за<br>настройка                                                     | Описание                                                          |
|-----------------------------------------------------------------------------|-------------------------------------------------------------------|
| Reprint/Restore<br>Photos<br>(Препечатване/<br>Възстановяване на<br>снимки) | Прави препечатки на снимки или<br>възстановява избледнели снимки. |
| Print on CD/DVD<br>(Печат върху<br>CD/DVD)                                  | Разпечатва снимки върху CD/DVD<br>или върху опаковка на CD/DVD.   |

## Печатни настройки за Препечатване/Възстановяване на снимки

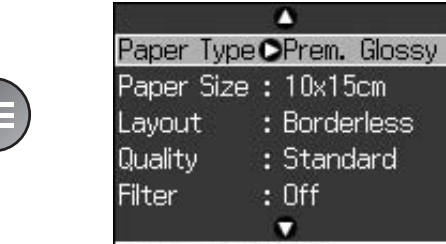

▶Adjust **©K**Done

| Меню                          | Елемент за настройка                                                                                                    | Описание                                                                                                    |
|-------------------------------|----------------------------------------------------------------------------------------------------|----------------------------------------------------------------------------------------------------|
| Рарег Туре<br>(Тип хартия)    | Prem. Glossy,<br>Ultra Glossy,<br>Photo Paper, Plain Paper,<br>Matte, Sticker 16,<br>Stickers<br>(Първокласна<br>Гланцирана,<br>ултра-гланцирана,<br>фотохартия,<br>обикновена хартия,<br>матова, Sticker 16,<br>стикери) | -                                                                                                    |
| Paper Size<br>(Размер хартия) | 10 × 15 см, 13 × 18 см,<br>А4                                                                                                    | -                                                                                                    |
| Layout<br>(Оформление)        | Borderless (Без полета)                                                                                                    | Копира снимката ви до краищата на хартията.<br>Забележка:<br>Изображението ви бива леко уголемено и изрязано, за да<br>изпълни листа хартия. Качеството на печат може да се влоши<br>в най-горната и най-долната част на разпечатката, или пък<br>областта да се размаже при печата. |
|                               | With Border (С полета)                                                                                                    | Копира оригинала ви със стандартно 3-милиметрово поле.                                                                                                    |

| Меню                                | Елемент за настройка                                       | Описание                                                                                                   |
|-------------------------------------|------------------------------------------------------------|----------------------------------------------------------------------------------------------------|
| Quality (Качество)                  | Standard (Стандартно)                                      | -                                                                                                    |
| Filter (Филтър)                     | Off, B&W<br>(Изкл., Черно-бяло)                            | -                                                                                                    |
| Expansion S<br>(Разширение) (4<br>Л | Standard, Mid., Min.<br>(Стандартно, Средно,<br>Минимално) | Изберете колко да се разширява изображението, когато<br>изберете <b>Borderless</b> (Без полета).           |
|                                     |                                                            | <b>Standard</b> (Стандартно): Изображението ви се изрязва<br>и уголемява леко, за да изпълни листа хартия. |
|                                     |                                                            | <b>Mid.</b> (Средно): Може да се разпечатат и полета.<br>(Ниско ниво на разширение.)                       |
|                                     |                                                            | <b>Min</b> (Минимално): Може да се разпечатат и полета.<br>(Най-ниско ниво на разширение.)                 |

## Печатни настройки за Печат върху CD/DVD

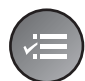

Media Type CD/DVD Paper Type : CD/DVD Paper Size : CD/DVD Layout : 1-up Filter : Off

| Меню                          | Елемент за настройка                                                                                                    | Описание                                                                                                    |
|-------------------------------|----------------------------------------------------------------------------------------------------|----------------------------------------------------------------------------------------------------|
| Media Туре<br>(Тип носител)   | CD/DVD, CD Jacket<br>(CD опаковка)                                                                                                    | -                                                                                                    |
| Рарег Туре<br>(Тип хартия)    | CD/DVD, Plain Paper,<br>Prem. Glossy, Ultra Glossy,<br>Photo Paper,<br>Matte (CD/DVD,<br>обикновена хартия,<br>Първокласна Гланцирана,<br>ултра-гланцирана,<br>фотохартия, матова) | -                                                                                                    |
| Paper Size<br>(Размер хартия) | CD/DVD, A4                                                                                                    | -                                                                                                    |
| Layout<br>(Оформление)        | 1-ир                                                                                                    | Разпечатва една снимка върху CD/DVD, центрирана върху отвора в средата на диска.                                 |
|                               | 4-up                                                                                                    | Разпечатва четири снимки върху CD/DVD, по една във всяка от четирите четвъртини.                                 |
|                               | 8-up, 12-up                                                                                                    | Разпечатва осем или 12 снимки върху CD/DVD, подредени в кръг около външния ръб на диска.                         |
|                               | Jewel Upper<br>(Кутия за диск, горна)                                                                                                    | Разпечатва снимка в размер за твърда обложка за CD на половината хартия с перфорирана линия.                     |
|                               | Jewel Index<br>(Кутия за диск, индекс)                                                                                                    | Разпечатва 24 снимки в зона, два пъти по-голяма от<br>размера на твърдата обложка за CD, с перфорирана<br>линия. |
| Quality (Качество)            | Draft, Standard, Best<br>(Чернова, Стандартно,<br>Най-добро)                                                                                                    | -                                                                                                    |

| Меню                                             | Елемент за настройка                                                                                         | Описание                                                                                                    |
|--------------------------------------------------|----------------------------------------------------------------------------------------------------|----------------------------------------------------------------------------------------------------|
| Filter (Филтър)                                  | Off, Sepia, B&W<br>(Изкл., Сепия, Черно-бяло)                                                                | -                                                                                                    |
| Enhance<br>(Подсилване)                          | PhotoEnhance, P.I.M.,<br>None (ФотоПодсилване,<br>P.I.M., Без)                                               | Изберете <b>PhotoEnhance</b> (ФотоПодсилване), за да<br>настроите яркостта, контраста и наситеността на снимките<br>си автоматично.<br>Изберете <b>P.I.M.</b> , за да използвате настройките на вашата                                                                                   |
|                                                  |                                                                                                    | камера за PRINT Image Matching или Exif печат.                                                                                                    |
| Reduce Red Eye<br>(Премахване на<br>червени очи) | Off, On<br>(Изкл., Вкл.)                                                                                     | Изберете <b>On</b> (Вкл.), за да коригирате червените очи.<br><b>Забележка:</b><br>В зависимост от типа снимка, могат да бъдат коригирани<br>и други части от изображението, освен очите.                                                                                                |
| Brightness (Яркост)                              | Brightest, Brighter, Standard,<br>Darker, Darkest (Най-ярко,<br>По-ярко, Стандартно,<br>По-тъмно, Най-тъмно) | -                                                                                                    |
| Contrast (Контраст)                              | Standard, Higher, Highest<br>(Стандартен, По-висок,<br>Най-висок)                                            | -                                                                                                    |
| Sharpness (Острота)                              | Sharpest, Sharper, Standard,<br>Softer, Softest (Най-остро,<br>По-остро, Стандартно,<br>По-меко, Най-меко)   | -                                                                                                    |
| Saturation<br>(Наситеност)                       | Highest, Higher, Standard,<br>Lower, Lowest (Най-високо,<br>По-високо, Стандартно,<br>По-ниско, Най-ниско)   | -                                                                                                    |
| CD Inner-Outer<br>(CD Вътрешно-<br>външно)       | Външно: 114 - 120 мм<br>(Стандартно: 116 мм)<br>Вътрешно: 18 - 46 мм<br>(Стандартно: 43 мм)                  | Изберете, за да преоразмерите позицията за печат за<br>вътрешния и външния диаметър на CD/DVD етикета.                                                                                                    |
| Density (Плътност)                               | Standard, Darker, Darkest<br>(Стандартна, По-тъмна,<br>Най-тъмна)                                            | -                                                                                                    |
| Date (Дата)                                      | None, yyyy.mm.dd,<br>mmm.dd.yyyy, dd.mmm.yyyy<br>(Без, гггг.мм.дд, ммм.дд.гггг,<br>дд.ммм.гггг)              | Разпечатва датата, на която е направена снимката ви.                                                                                                    |
| Print Info.<br>(Печат на<br>информация)          | Off, On<br>(Изкл., Вкл.)                                                                                     | Изберете <b>On</b> (Вкл.), за да разпечатвате времето на<br>експониране на камерата (скоростта на затвора),<br>F-числото (блендата) и ISO светлочувствителноста.                                                                                                    |
| Fit Frame<br>(Събиране в рамка)                  | On, Off<br>(Вкл., Изкл.)                                                                                     | Изберете <b>On</b> (Вкл.), за да се изреже автоматично<br>снимката ви така, че да пасне в пространството, налично<br>за избраното от вас оформление. Изберете <b>Off</b> (Изкл.), за<br>да изключите автоматичното изрязване и да оставите бяло<br>пространство по краищата на снимката. |
| Bidirectional<br>(Двупосочен)                    | On, Off<br>(Вкл., Изкл.)                                                                                     | Изберете <b>On</b> (Вкл.), за да увеличите скоростта на печат.<br>Изберете <b>Off</b> (Изкл.), за да подобрите качеството на печат<br>(но снимките ви ще се печатат по-бавно).                                                                                                    |

## Режим Настройка

Setup

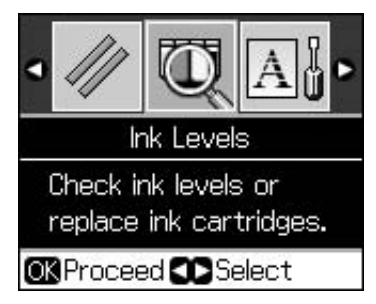

| Ink Levels (Нива на мастило)                     |                                                                                 |                                                                                                    |  |  |  |  |
|--------------------------------------------------|---------------------------------------------------------------------------------|----------------------------------------------------------------------------------------------------|--|--|--|--|
| Maintenance (Поддръжка)                          | Nozzle Check (Проверка на дюзи)                                                 |                                                                                                    |  |  |  |  |
|                                                  | Head Cleaning (Почистване на глава)                                             |                                                                                                    |  |  |  |  |
|                                                  | LCD Brightness (Яркост на LCD)                                                  |                                                                                                    |  |  |  |  |
|                                                  | Head Alignment (Подравняване на глава)                                          |                                                                                                    |  |  |  |  |
|                                                  | Change Ink Cartridge (Смяна на касета с мастило)                                |                                                                                                    |  |  |  |  |
|                                                  | Thick Paper (Плътна хартия)                                                     | Off, On (Изкл., Вкл.)                                                                                                    |  |  |  |  |
|                                                  | Language (Език)                                                                 | English, German, Spanish, Portuguese, French,<br>Italian, Dutch, Russian, Korean, Traditional-<br>Chinese (Английски, немски, испански,<br>португалски, френски, италиански,<br>холандски, руски, корейски, традиционен<br>китайски)<br>(Езиците са различни в зависимост от<br>държавата ви.) |  |  |  |  |
|                                                  | Screen Saver Settings<br>(Настройки на<br>скрийнсейвър)                         | None, Memory Card Data<br>(Без, Данни от карта с памет)                                                                                                    |  |  |  |  |
| CD/Sticker Position<br>(Позиция на CD/Стикер)    | CD/DVD, Stickers (CD/DVD, Стикери)                                              |                                                                                                    |  |  |  |  |
| PictBridge Setup<br>(Настройка на PictBridge)    | Вижте "Печатни настройки за режим Карта с памет" на страница 39.                |                                                                                                    |  |  |  |  |
| Backup Memory Card<br>(Архивиране карта с памет) | Backup Memory Card, Folder Select (Архивиране карта с памет, избор на<br>папка) |                                                                                                    |  |  |  |  |
| Bluetooth Settings<br>(Настройки за Bluetooth)   | Вижте своето онлайн Ръководство на потребителя.                                 |                                                                                                    |  |  |  |  |
| Restore Default Settings (Bъзсто                 | иновяване на фабрични настрой                                                   | йки)                                                                                                    |  |  |  |  |

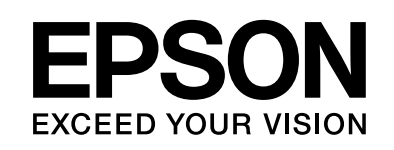

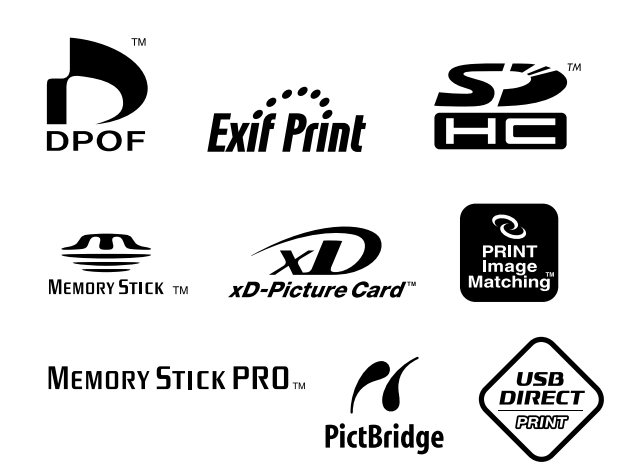

#### Касети с мастило

| Име на<br>принтера | Black<br>(черно) | Cyan<br>(циан) | Magenta<br>(магента) | Yellow<br>(жълто) | Light<br>Cyan<br>(Светъл<br>циан) | Light<br>Magenta<br>(Светла<br>магента) |
|--------------------|------------------|----------------|----------------------|-------------------|-----------------------------------|-----------------------------------------|
| RX585 Series       | T0801            | T0802          | T0803                | T0804             | T0805                             | T0806                                   |
| RX610 Series       | T0821            | T0822          | T0823                | T0824             | T0825                             | T0826                                   |
|                    | TO811            | T0812          | T0813                | T0814             | T0815                             | T0816                                   |